Bundesministerium
 Arbeit, Soziales, Gesundheit,
 Pflege und Konsumentenschutz

# Sterbeverfügungsregister (SVR)

# Benutzerhandbuch

Version: 1.7

Autor: Jessica Zolda

# Dokumenthistorie

| Datum      | Art der Änderung                      | von              |
|------------|---------------------------------------|------------------|
| 09.12.2021 | Erstellung des Dokuments              | Jessica Zolda    |
| 10.12.2021 | Überarbeitung, Einfügen neuer Inhalte | Jessica Zolda    |
| 13.12.2021 | Überarbeitung, Einfügen neuer Inhalte | Jessica Zolda    |
| 20.12.2021 | Überarbeitung, Einfügen neuer Inhalte | Jessica Zolda    |
| 22.12.2021 | Überarbeitung, Einfügen neuer Inhalte | Jessica Zolda    |
| 22.12.2021 | Formatierungen, Anpassungen           | Sandra Klimecek  |
| 22.12.2021 | Überarbeitung                         | Jessica Zolda    |
| 10.01.2022 | Überarbeitung                         | Jessica Zolda    |
| 17.01.2022 | Überarbeitung                         | Jessica Zolda    |
| 02.02.2022 | Überarbeitung                         | Jessica Zolda    |
| 24.02.2022 | Überarbeitung                         | Jessica Zolda    |
| 09.05.2022 | Überarbeitung                         | Sara Plimon-Rohm |
| 24.07.2022 | Überarbeitung, Einfügen neuer Inhalte | Jessica Zolda    |
| 17.11.2022 | Überarbeitung, Einfügen neuer Inhalte | Jessica Zolda    |
| 15.12.2022 | Überarbeitung, Finalisieren           | Jessica Zolda    |
| 04.08.2023 | Überarbeitung                         | Jessica Zolda    |
| 07.11.2024 | Überarbeitung, Einfügen neuer Inhalte | Jessica Zolda    |

| 15.01.2025 | Überarbeitung, Einfügen neuer Inhalte | Jessica Zolda |
|------------|---------------------------------------|---------------|
| 21.02.2025 | Überarbeitung, Einfügen neuer Inhalte | Jessica Zolda |
| 23.04.2025 | Überarbeitung, Einfügen neuer Inhalte | Jessica Zolda |

# Inhaltsverzeichnis

| Dokumenthistorie                                   |
|----------------------------------------------------|
| nhaltsverzeichnis4                                 |
| Beschreibung der Anwendung                         |
| Veiterführende Informationen                       |
| EPI_GDA 8                                          |
| Einstieg                                           |
| Fall anlegen                                       |
| Fall öffnen (exkl. PIN-Code neu generieren)16      |
| Fall öffnen (inkl. PIN-Code neu generieren) 19     |
| Aufklärungsgespräch erfassen 23                    |
| Aufklärungsgespräch bearbeiten 27                  |
| Aufklärungsgespräch für ungültig erklären 28       |
| Abklärung erfassen                                 |
| Abklärung bearbeiten                               |
| SVR_Notar                                          |
| Funktionen                                         |
| Einstieg                                           |
| Sterbeverfügung errichten                          |
| Sterbeverfügung bearbeiten                         |
| Erneuern der Sterbeverfügung nach Ablauf der Frist |
| Abschrift vernichten                               |
| Dokumente herunterladen                            |
| Widerruf durchführen                               |
| Widerruf aufheben                                  |

| "Diebstahls-/Verlustvormerk nach §8 Abs 4 vornehmen" 59 |
|---------------------------------------------------------|
| SVR_Apotheker60                                         |
| Funktionen 60                                           |
| Einstieg60                                              |
| Präparatabgabe63                                        |
| Präparatrücknahme65                                     |
| Erneute Präparatabgabe67                                |
| SVR_Patientenanwalt68                                   |
| Funktionen                                              |
| Einstieg                                                |
| SVR_Totenbeschauarzt69                                  |
| Funktionen                                              |
| Einstieg                                                |
| Abschluss erfassen                                      |

### Beschreibung der Anwendung

Diese Anwendung erlaubt die Eintragung und Verwaltung von Sterbeverfügungen zum Nachweis eines dauerhaften, freien und selbstbestimmten Entschlusses zur Selbsttötung.

Es handelt sich dabei um eine Anwendung im Behördenportalverbund mit mehreren Rollen.

Weiters gibt es in der Anwendung ein Zugriffsprotokoll, in welchem alle Zugriffe mitprotokolliert werden und dieses kann auch ausgedruckt werden.

### Weiterführende Informationen

### Portalverbund:

Unter folgendem Link finden sich weiterführende Informationen zum Portalverbund:

### https://www.bmi.gv.at/413/Behoerden/start.aspx

#### **Portalverbund**

Der Portalverbund ist eine Vertrauensstellung zwischen am E-Government teilnehmenden österreichischen Behörden oder sonstige staatliche Aufgaben besorgende Stellen (siehe Portalverbundvereinbarung in geltender Fassung). Dabei überträgt ein Anwendungsverantwortlicher die Authentifizierung, Autorisierung und die Benutzerverwaltung an eine Teilnehmerorganisation.

Das Portalverbundsystem ermöglicht es den teilnehmenden Organisationen, wechselseitig auf gesicherte Anwendungen zuzugreifen und dabei ihre lokale Benutzerverwaltung auch für externe Anwendungen zu verwenden (siehe Abbildung).

Ein Benutzer aus der Teilnehmerorganisation wird dadurch nur mehr an seinem Stammportal registriert und verwaltet und kann mit einem Sign-On dennoch auf Anwendungen anderer Portale im Verbund zugreifen.

Unter folgendem Link finden sich weiterführende Informationen zum Portalverbund:

### https://neu.ref.wien.gv.at/at.gv.wien.ref-live/web/reference-server/ag-iz-portalverbund

Der Portalverbund stellt einen einheitlichen Rahmen für den Zugriff auf behördenübergreifende Webanwendungen und die Verwaltung der zugehörigen Rechte dar.

### Single Point of Administration:

Er ermöglicht damit, dass Benutzer und ihre Rechte unabhängig von der Anzahl der verwendeten Anwendungen an einer Stelle - dort wo der Anwender personell zugehörig ist - verwaltet werden können.

### Single Sign On:

Mit einem einzigen Anmeldevorgang können alle Anwendungen im Portalverbund angesprochen werden.

Zur Sicherstellung einer einheitlichen Sicherheitspolitik sowie der Festlegung der organisatorischen Zuständigkeiten haben sich die Teilnehmer am Portalverbund zur Einhaltung der Regelungen der Portalverbundvereinbarung verpflichtet.

### Meldung von Anwendungen im Portalverbund:

Anwendungen im Portalverbund werden über Anwendungsportale zur Verfügung gestellt, der Zugriff erfolgt mit Stammportalen, in denen Benutzer\*innen authentifiziert und autorisiert werden. Anwendungen sind im Portalverbund verfügbar, sobald sie von den Anwendungsverantwortlichen kundgemacht wurden.

Eine Übersicht aller Anwendungen, die über der Portalverbund der österreichischen Verwaltungsbehörden zugänglich sind ("PV-Anwendungen"), ist unter <a href="https://portal.lfrz.at/at.gv.lfrz.pai-p//application\_summary?doPdf=t">https://portal.lfrz.at/at.gv.lfrz.pai-p//application\_summary?doPdf=t</a> verfügbar.

### **Gemeindebund**

Weitere Informationen finden Sie auf <a href="http://www.gemeindebund.at/">http://www.gemeindebund.at/</a>

Die gemeinsame Plattform des Österr. Gemeindebundes, seiner Landesverbände und der Kommunalkredit Austria finden Sie unter <u>http://www.kommunalnet.at/</u>

https://www.gemdat.at/

https://www.kommunalnet.at/

### EPI\_GDA

### **Funktionen**

- Fall anlegen
- Fall öffnen (inkl./exkl. PIN-Code neu generieren)
- Aufklärungsgespräch erfassen
- Aufklärungsgespräch bearbeiten
- Abklärungsgespräch erfassen
- Abklärungsgespräch bearbeiten
- Aufklärungsgespräch für ungültig erklären

Krankheiten

### **Einstieg**

Öffnen des Links <u>https://gda.gesundheit.gv.at/</u>

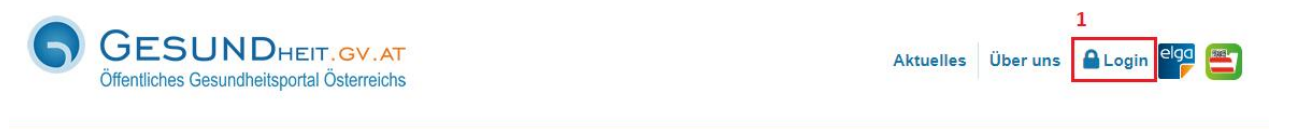

Gesundheitsleistungen

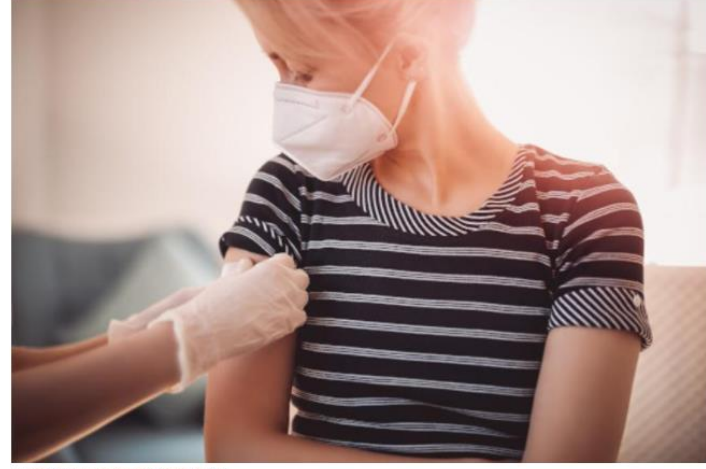

Diagnose & Labor

Junge Frau wird geimpft © candy1812

Gesund leben

# Corona-Schutzimpfung

Professional

ELGA

Q

Der beste Schutz gegen eine COVID-19-Erkrankung ist die Impfung. Alle Menschen in Österreich, die sich impfen lassen möchten, sollen eine umfassend geprüfte, sichere und wirksame Schutzimpfung gegen das Coronavirus erhalten. Die Impfung ist freiwillig und kostenlos. Erfahren Sie mehr zur Corona-Schutzimpfung, welche Impfstoffe zur Verfügung stehen und wie Sie sich für die Impfung anmelden können. Plus: Wie Sie ein Impfzertifikat oder einen Impfnachweis erhalten.

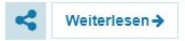

Services

#### • 0 0 0 0

Klicken Sie auf "Login" (1), damit Sie zum Einstieg mittels Handy-Signatur (2) bzw. Bürgerkarte
 (3) kommen.

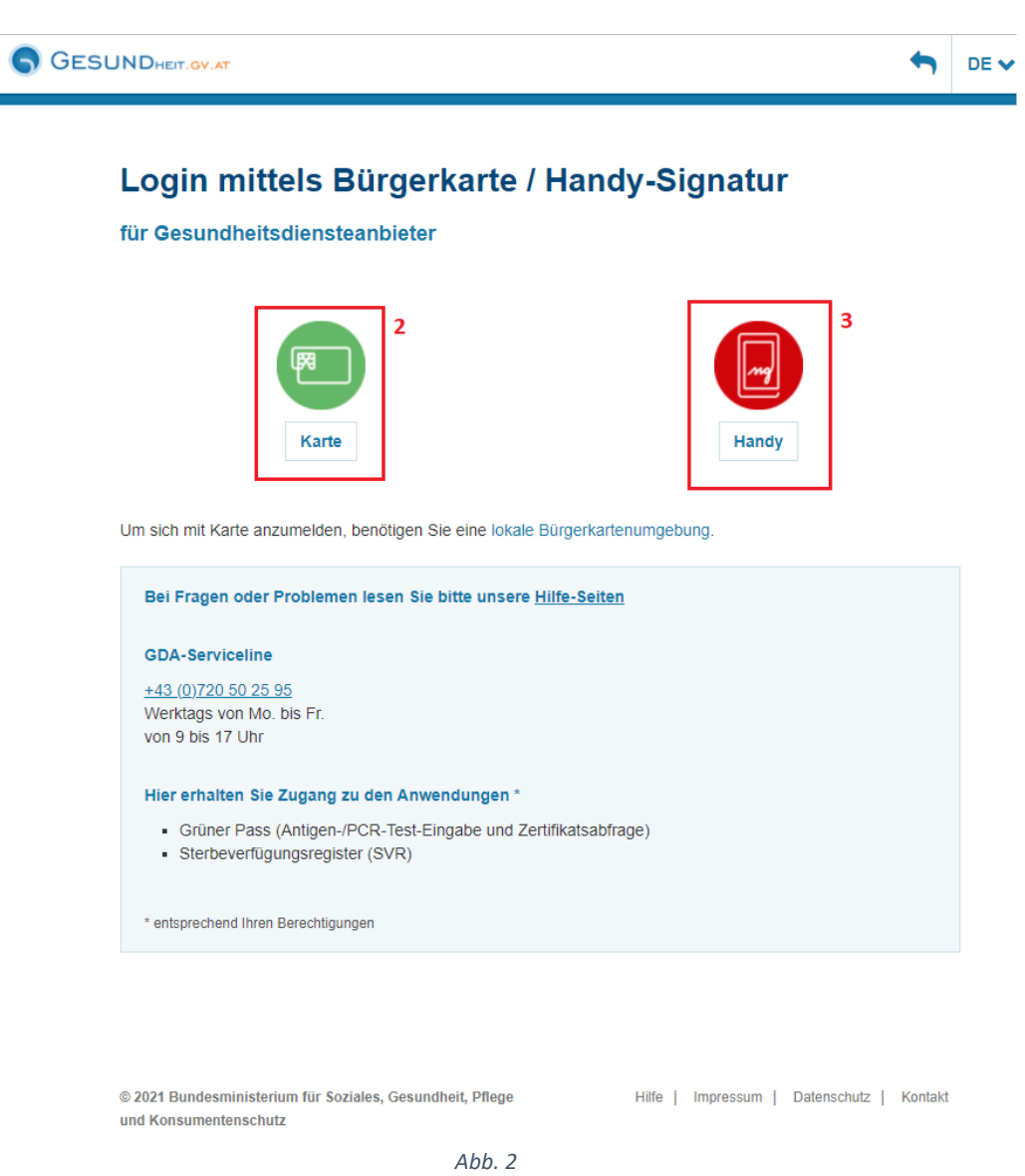

• Klicken Sie nun auf Handy (3) um sich mittels Handysignatur einzuloggen.

Eingabe der Login-Daten (Benutzerdaten/Telefonnummer & des Signatur Passworts), (4) und • Klick auf "Identifizieren" (5), um zum Einstieg in die Anwendung zu gelangen.

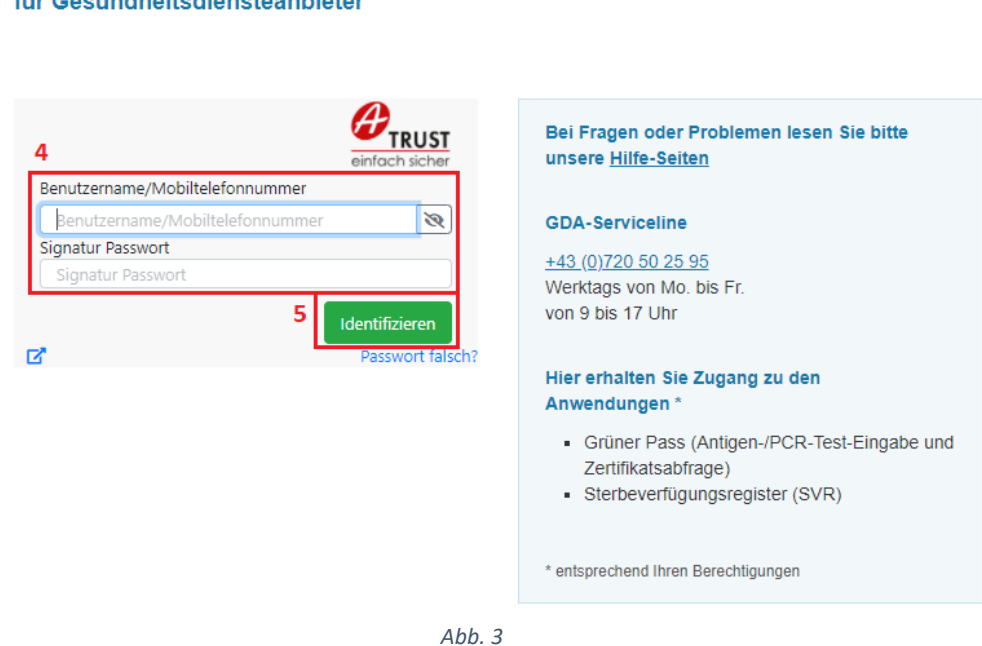

Wenn Sie die richtigen Handy-Signatur-Zugangsdaten eingegeben haben, müssen Sie dies auf • Ihrem mobilen Gerät mit einer digitalen Signatur bestätigen.

Login mittels Bürgerkarte / Handy-Signatur

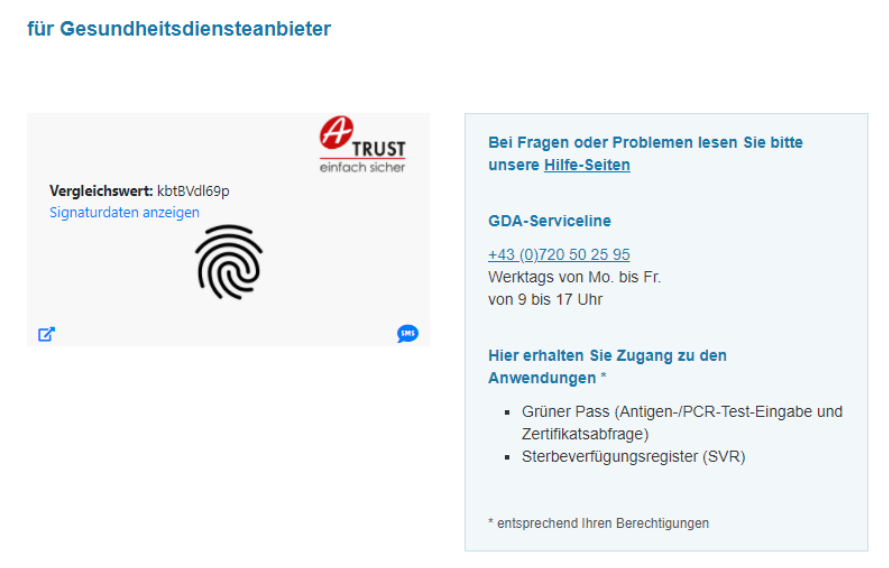

# für Gesundheitsdiensteanbieter

Login mittels Bürgerkarte / Handy-Signatur

Wenn Sie Zugang erhalten haben, bekommen Sie die Sterbeverfügungsregister-Anwendung
 (6) angezeigt:

| ĥ                                                           |                          |
|-------------------------------------------------------------|--------------------------|
| Plattform für Gesundheitsdienstea<br>Verfügbare Anwendungen | anbieter                 |
|                                                             | SVR                      |
| Grüner Pass                                                 | Sterbeverfügungsregister |
| Weitere Informationen: Professional                         |                          |

Abb. 5

 Nach dem Klick auf die Anwendung (6) kommen Sie direkt in Einstiegsmaske der Sterbeverfügungsanwendung (Fall anlegen/öffnen).

| Geburtsdatum | Geschlecht |
|--------------|------------|
| TT.mm.jjjj   | M OW OU    |
|              | TT.mm.jjjj |

Abb. 6

• Nun können Sie alle Funktionalitäten der Anwendung für die Rolle EPI\_GDA nutzen.

• Sollten Sie keinen Zugang erhalten haben, bekommen Sie folgende Fehlermeldung:

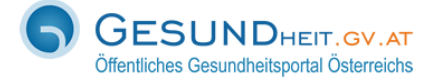

🕈 Gesundheit.gv.at 🛛 DE 🗸

### Es ist ein Fehler aufgetreten

Fehlertext: Es liegt keine Zugriffsberechtigung vor.

Fehlerzeitpunkt: Thu Dec 16 11:06:00 2021

URL: https://gda3.gesundheit.gv.at/auth/sp/SAML2/POST

Transaktions-ID: YaoboZmqRzcABNJjuLjw6wAAAM8

Fehlertyp: opensaml::FatalProfileException

Bei Fragen oder Problemen lesen Sie bitte unsere <u>Hilfe-Seiten</u>

#### **GDA-Serviceline**

<u>+43 (0)720 50 25 95</u> Werktags von Mo. bis Fr. von 9 bis 17 Uhr

#### Hier erhalten Sie Zugang zu den Anwendungen \*

- Grüner Pass (Antigen-/PCR-Test-Eingabe und Zertifikatsabfrage)
- Sterbeverfügungsregister (SVR)

\* entsprechend Ihren Berechtigungen

### Fall anlegen

- Eingabe von Nachname, Vorname, Geburtsdatum & Geschlecht der sterbewilligen Person (1)
- Klick auf "ZMR Prüfung" (2)

| Mustermann                             | Max            | 01.01.2000                 | :: |                         |
|----------------------------------------|----------------|----------------------------|----|-------------------------|
| ZMR Prüfung 2                          |                |                            |    |                         |
| 2                                      |                |                            |    |                         |
| ,                                      |                |                            |    |                         |
| ,                                      |                |                            |    |                         |
|                                        |                |                            |    |                         |
|                                        |                |                            |    |                         |
| Fall anlegen                           |                |                            |    |                         |
| Fall anlegen                           | Vorname        | Geburtsdatum               |    | Geschlecht              |
| Fall anlegen<br>Nachname<br>Mustermann | Vorname<br>Max | Geburtsdatum<br>01.01.2000 | Ē  | Geschlecht<br>• M • W • |
| Fall anlegen<br>Nachname<br>Mustermann | Vorname<br>Max | Geburtsdatum<br>01.01.2000 | Ē  | Geschlecht<br>OMOWO     |

Abb. 9

• Auswahl der richtigen Person im Fall, dass es mehrere Personen mit identem Nachnamen, Vornamen, Geburtsdatum gibt, durch den Klick auf den entsprechenden Eintrag (3).

| E | I | 1 |
|---|---|---|
|   |   |   |

| Fall anlegen                                           |                           |                           |              |                        |  |
|--------------------------------------------------------|---------------------------|---------------------------|--------------|------------------------|--|
| Nachname                                               | Vorname                   |                           | Geburtsdatum | Geschlecht             |  |
| Mustermann                                             | Max                       |                           | 01.01.2000   | <br><b>○</b> M ○ W ○ U |  |
| ZMR Prüfung                                            |                           |                           |              |                        |  |
| 4 Es wurde kein aktiver Fall<br>Fall anlegen Abbrechen | zur Person gefunden. Soll | ein Fall angelegt werden? |              |                        |  |
| PLZ                                                    | Ort                       | Land                      |              |                        |  |
| 2251                                                   | Ebenthal                  | Österreich                |              |                        |  |
| Straße                                                 | HausNr                    | Stiege                    | Tür          |                        |  |
| Hauptstraße                                            | 55                        |                           |              |                        |  |

Abb. 10

- Prüfen der eingegebenen Daten
- Nach erfolgter, erfolgreicher Datenprüfung: Anlegen des Falls durch den Klick auf "Fall anlegen" (4).

|                               | Max Mustermann, geb. am 01.01.2000<br>2251 Ebenthal |
|-------------------------------|-----------------------------------------------------|
| Fall Arztgespräch Abklärung 7 |                                                     |

### Fall ändern

| PLZ         | Ort      |       |        |     |
|-------------|----------|-------|--------|-----|
| 2251        | Ebenthal |       |        |     |
| Straße      | Ha       | ausNr | Stiege | Tür |
| Hauptstraße |          | 55    |        |     |

- Wenn ein Fall erfolgreich angelegt wurde, wird ein einzigartiger PIN-Code (dient zur Freigabe der Daten durch die sterbewillige Person) generiert. Dieser muss dann für die sterbewillige Person ausgedruckt werden (5).
  - Der PIN-Code soll ausgedruckt und aufgehoben werden, da ohne diesen nicht mehr auf den Fall zugegriffen werden kann!
- Durch Klick auf "PIN drucken" wird ein PDF-Dokument generiert, welches Sie herunterladen & ausdrucken müssen.

Muster:

#### Ihr persönlicher PIN-Code

| Name:              | Max Mustermann                |
|--------------------|-------------------------------|
| Adresse:           | Hauptstraße 55, 2251 Ebenthal |
| PIN-Code:          | 7534739756                    |
| Ausstellungsdatum: | 09.12.2021 14:39              |
| Ausgestellt von:   | Dr. Christian Weninger        |

- Durch "Speichern" bzw. "Fall schließen" kann der Fall gespeichert bzw. geschlossen werden (6).
- Nach dem erfolgreichen Anlegen eines Falls stehen die Menüpunkte "Arztgespräch" & "Abklärung" bei der Rolle "EPI\_GDA" zur Auswahl (7).

### Fall öffnen (exkl. PIN-Code neu generieren)

- Eingabe von Nachname, Vorname, Geburtsdatum & Geschlecht der sterbewilligen Person (1)
- Klick auf "ZMR Prüfung" (2)

| Nachname                                              | Vorname        | Geburtsdatum               |   | Geschlecht          | _   |
|-------------------------------------------------------|----------------|----------------------------|---|---------------------|-----|
| ZMR Prüfung 2                                         | Max            | 01.01.2000                 | Ë |                     |     |
| .3                                                    |                |                            |   |                     |     |
|                                                       |                |                            |   |                     |     |
|                                                       |                |                            |   |                     |     |
|                                                       |                |                            |   |                     |     |
|                                                       |                |                            |   |                     |     |
| Fall anlegen                                          | Vorname        | Geburtsdatum               |   | Geschlecht          |     |
| Fall anlegen<br>Nachname<br>Mustermann                | Vorname        | Geburtsdatum<br>01.01.2000 |   | Geschlecht<br>OMOW  |     |
| Fall anlegen<br>Nachname<br>Mustermann<br>ZMR Prüfung | Vorname<br>Max | Geburtsdatum<br>01.01.2000 |   | Geschlecht<br>OM OW | . ( |

Abb. 14

• Wenn die Suche im SVR mehrmals (3x) nicht erfolgreich war, dann wird der Benutzer für 10 Minuten gesperrt.

Fall

### Benutzer gesperrt

Ihr Benutzer ist durch mehrmalige falsche Eingabe von Personendaten gesperrt worden. Die Sperre endet am 26.07.2022 um 15:57:52 • Auswahl der richtigen Person im Fall, dass es mehrere Personen mit identem Nachnamen, Vornamen, Geburtsdatum gibt, durch Klick auf den entsprechenden Eintrag (3).

| Fall |  |  |
|------|--|--|
|      |  |  |

| Nachname Vorna |            |        | Geburtsdatum            |                | Geschlecht         |
|----------------|------------|--------|-------------------------|----------------|--------------------|
| Mustermann     | Max        |        | 01.01.2000              |                | ом ом он           |
| PIN            |            | 4      | Begründung              |                |                    |
| 123 456 7890   | Fall laden |        | Warum wird die PIN ne   | u generiert?   | PIN neu generieren |
|                |            |        | Patient hat sich korrel | kt ausgewiesen |                    |
| PLZ (          | Drt        |        |                         |                |                    |
| 2251           | Ebenthal   |        |                         |                |                    |
|                |            |        |                         |                |                    |
| Straße         | HausNr     | Stiege | Tür                     |                |                    |

#### Abb. 15

 Um einen gesuchten bestehenden Fall öffnen zu können, muss der entsprechende zugehörige PIN-Code eingegeben und auf "Fall laden" geklickt werden (4)
 Wenn der PIN-Code korrekt eingegeben wurde, wird der Fall geöffnet und steht zur Bearbeitung frei.

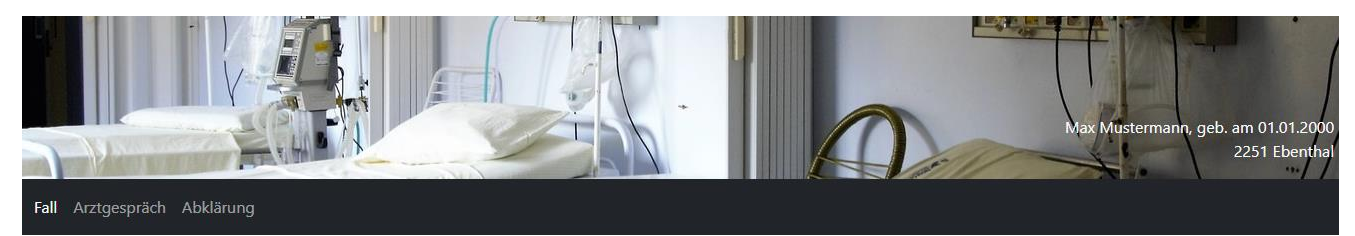

### Fall ändern

| PLZ                | Ort      |      |        |     |  |
|--------------------|----------|------|--------|-----|--|
| 2251               | Ebenthal |      |        |     |  |
| Straße             | Ha       | usNr | Stiege | Tür |  |
| Hauptstraße        | 5        | i5   |        |     |  |
| Speichern Fall sch | ıließen  |      |        |     |  |

- Wenn der Benutzer/die Benutzerin beim Öffnen des Falls mittels PIN-Code-Eingabe 3x einen falschen PIN-Code eingibt, dann ist der Fall für die weitere Bearbeitung gesperrt.
  - Je nach Rolle mit welcher Sie eingeloggt sind, wird Ihnen ein leicht veränderter
     Hinweis-Text angezeigt, da jede Rolle andere Rechte in der Anwendung hat:
  - Rolle "EPI-GDA":

Der PIN-Code wurde zu oft falsch eingegeben. Der Fall wurde deshalb für die Bearbeitung gesperrt. Um einen neuen PIN-Code zu erstellen, klicken Sie auf "PIN-Code vergessen".

Die Rolle "EPI-GDA" ist berechtigt, nach der Eingabe einer Begründung einen neuen PIN-Code zu generieren & diesen der sterbewilligen Person auszuhändigen.

• Rolle "Notar" bzw. "Patientenanwalt":

Der PIN-Code wurde zu oft falsch eingegeben. Der Fall wurde deshalb für die Bearbeitung gesperrt. Um einen neuen PIN-Code zu erstellen, klicken Sie auf "PIN-Code vergessen".

Die Rolle "Notar" bzw. "Patientenanwalt" ist berechtigt, nach der Eingabe einer Begründung einen neuen PIN-Code zu generieren & diesen der sterbewilligen Person auszuhändigen.

Rolle "Apotheker":

Der PIN-Code wurde zu oft falsch eingegeben. Der Fall wurde deshalb für die Bearbeitung gesperrt. Wenden Sie sich an einen Notar oder Patientenanwalt, um einen neuen PIN-Code zu erstellen.

Damit der Fall wieder bearbeitet werden kann, muss von der Rolle "Notar" oder dem "Patientenanwalt" ein neuer PIN-Code generiert & ausgefolgt werden

### Fall öffnen (inkl. PIN-Code neu generieren)

- Eingabe von Nachname, Vorname, Geburtsdatum & Geschlecht der sterbewilligen Person (1)
- Klick auf "ZMR Prüfung" (2)

| Mustermann                                            | Max            | 01.01.2000                 | <b>::</b> : | OM OW C                | ) L |
|-------------------------------------------------------|----------------|----------------------------|-------------|------------------------|-----|
| ZMR Prüfung 2                                         |                |                            |             |                        |     |
| .7                                                    |                |                            |             |                        |     |
|                                                       |                |                            |             |                        |     |
|                                                       |                |                            |             |                        |     |
|                                                       |                |                            |             |                        |     |
|                                                       |                |                            |             |                        |     |
| Fall anlegen                                          |                |                            |             |                        |     |
| Fall anlegen                                          | Vorname        | Geburtsdatum               |             | Geschlecht             |     |
| Fall anlegen<br>Nachname<br>Mustermann                | Vorname<br>Max | Geburtsdatum<br>01.01.2000 | Ē           | Geschlecht<br>• M • W  | 0   |
| Fall anlegen<br>Nachname<br>Mustermann<br>ZMR Prüfung | Vorname<br>Max | Geburtsdatum<br>01.01.2000 |             | Geschlecht<br>• M 		 W | 0   |

- Auswahl der richtigen Person im Fall, dass es mehrere Personen mit identem Nachnamen, Vornamen, Geburtsdatum gibt, durch den Klick auf den entsprechenden Eintrag (3).
- Wenn der PIN-Code nicht vorhanden ist (z.B. aufgrund von Verlust des Ausdrucks bzw. des PDF-Dokuments, etc.) kann der PIN-Code auch neu generiert werden (4). Dies ist nur mittels Rolle "Notar" möglich.

• Dazu muss eine Begründung für die Neugenerierung eingegeben, das Häkchen gesetzt werden, dass sich die sterbewillige Person ausgewiesen hat. Danach auf den Button "PIN neu generieren" klicken (5).

| Nachname     | Vorna    | me  |        | Geburtsdatum | 1                    |        | Geschlecht         |   |
|--------------|----------|-----|--------|--------------|----------------------|--------|--------------------|---|
| Mustermann   | Max      |     |        | 01.01.2000   |                      |        | Ом О₩ О            | U |
| PIN          |          |     |        | Begründung   |                      |        |                    | 4 |
| 123 456 7890 | Fall la  | den |        | Warum wird   | die PIN neu generi   | ert?   | PIN neu generieren |   |
|              |          |     |        | Patient hat  | t sich korrekt ausge | wiesen |                    |   |
| PLZ          | Ort      |     |        |              |                      |        |                    |   |
| 2251         | Ebenthal |     |        |              |                      |        |                    |   |
| Straße       | Haus     | ۱r  | Stiege |              | Tür                  |        |                    |   |
| Hauptstraße  | 55       |     |        |              |                      |        |                    |   |

Abb. 19

Fall

Fall

## Fall ändern

| Nachname       |          | Vorname    |        | Geburtsdatum                  |         | Geschlecht         |   |
|----------------|----------|------------|--------|-------------------------------|---------|--------------------|---|
| Mustermann     |          | Мах        |        | 01.01.2000                    |         | <b>O</b> M O W O   | U |
| PIN            |          |            |        | Begründung                    |         |                    | 5 |
| 123 456 7890   |          | Fall laden |        | Laufzettel verloren           |         | PIN neu generieren |   |
|                |          |            |        | Patient hat sich korrekt ausg | ewiesen |                    |   |
| PLZ            | Ort      |            |        |                               |         |                    |   |
| 2251           | Ebenthal |            |        |                               |         |                    |   |
| Straße         |          | HausNr     | Stiege | Tür                           |         |                    |   |
| Hauptstraße    |          | 55         |        |                               |         |                    |   |
| Fall schließen |          |            |        |                               |         |                    |   |

- Nach dem Klick auf "PIN neu generieren" wird erneut ein einzigartiger PIN-Code (dient zur Freigabe der Daten durch die sterbewillige Person) generiert. Dieser muss für die sterbewillige Person ausgedruckt werden (6).
  - Der PIN-Code soll ausgedruckt und aufgehoben werden, da ohne diesen kein Zugriff auf den Fall besteht.
  - Durch Klick auf "PIN drucken" wird ein PDF-Dokument generiert, welches Sie herunterladen & ausdrucken müssen.

Muster:

#### Ihr persönlicher PIN-Code

| Name:              | Max Mustermann                |
|--------------------|-------------------------------|
| Adresse:           | Hauptstraße 55, 2251 Ebenthal |
|                    |                               |
| PIN-Code:          | 2898739756                    |
|                    |                               |
|                    |                               |
| Ausstellungsdatum: | 09.12.2021 15:22              |
| Ausgestellt von:   | Dr. Christian Weninger        |
|                    |                               |

| Nachname                                       | Vorname                                                            |                         | Geburtsdatum                      | Geschlecht            |
|------------------------------------------------|--------------------------------------------------------------------|-------------------------|-----------------------------------|-----------------------|
| Mustermann                                     | Max                                                                |                         | 01.01.2000                        |                       |
| PIN                                            | 7                                                                  |                         | Begründung                        |                       |
| 123 456 7890                                   | Fall laden                                                         |                         | Warum wird die PIN neu generier   | t? PIN neu generieren |
|                                                |                                                                    |                         | Patient hat sich korrekt ausgewie | esen                  |
|                                                |                                                                    |                         |                                   |                       |
| Der PIN-Code wurde ne                          | u erstellt. Bitte drucken Sie den PII<br>Ort                       | N für den Patienten aus | PIN drucken 6                     |                       |
| Der PIN-Code wurde ne<br>PLZ<br>2251           | u erstellt. Bitte drucken Sie den Pil<br>Ort<br>Ebenthal           | N für den Patienten aus | 5: PIN drucken 6                  |                       |
| Der PIN-Code wurde ne<br>PLZ<br>2251<br>Straße | u erstellt. Bitte drucken Sie den PII<br>Ort<br>Ebenthal<br>HausNr | N für den Patienten aus | FIN drucken 6                     |                       |

Abb. 22

- Nachdem der PIN-Code neu generiert wurde, kann der Fall durch die Eingabe des neu generierten PIN-Codes geöffnet werden (7) oder durch "Fall schließen" wird er geschlossen.
- Wenn der PIN-Code korrekt eingegeben wurde, wird der Fall geöffnet und steht zur Bearbeitung frei.

| Fall | Arztgespräch Abklärung |          |        |     |  |
|------|------------------------|----------|--------|-----|--|
|      |                        |          |        |     |  |
|      | Fall ändern            |          |        |     |  |
|      | PLZ                    | Ort      |        |     |  |
|      | 2251                   | Ebenthal |        |     |  |
|      | Straße                 | HausNr   | Stiege | Tür |  |
|      | Hauptstraße            | 55       |        |     |  |

Abb. 23

Speichern

Fall schließen

### Aufklärungsgespräch erfassen

- Zu dem Fall einer sterbewilligen Person müssen mindestens zwei Arztgespräche von unterschiedlichen Gesundheitsdiensteanbietern (GDA) erfasst werden.
- Dabei sollte folgendes beachtet werden:
  - Es ist ausreichend, wenn ein GDA die Datenfelder "Grund für Todeswunsch", ""Präparat", "Menge", "Einnahmeform" und "Informationen zum Begleitmedikament" befüllt. Wenn ein GDA diese Datenfelder befüllt hat, müssen die Inhalte beim zweiten Arztgespräch nicht mehr ausgefüllt, werden, da die Inhalte übernommen werden.
  - Jeder Inhalt der oben genannten Datenfelder, welcher aus dem ersten Arztgespräch übernommen wird, kann natürlich vom zweiten Arzt abgeändert werden, wenn dieser mit den Eingaben nicht einverstanden ist.
  - Die Datumswerte der Aufklärungsgespräche beider Ärzte können nun am selben Tag liegen.
  - Das Feld "E-Mail-Adresse" ist kein Pflichtfeld.
- Wenn noch kein Arztgespräch zu dieser sterbewilligen Person erfasst ist, können Sie durch Klick auf "Neues Gespräch erfassen" (1) ein Arztgespräch anlegen.

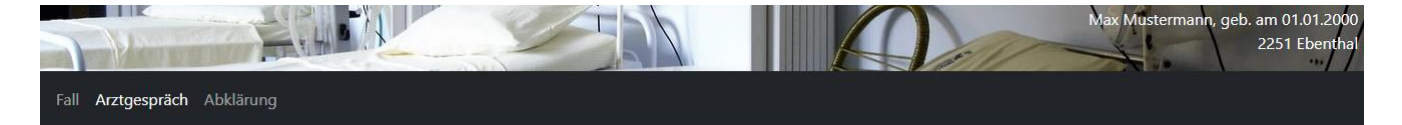

Arztgespräch Geführte Aufklärungsgespräche Noch kein Gespräch erfasst Neues Gespräch erfassen 1

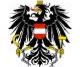

Sterbeverfügungsregister Datenbank des Gesundheitsministeriums

Abb. 24

Dokumente Impressum Kontakt

• Erfassung der korrekten Daten des Arztgesprächs & Auswahl der Checkboxen (1).

| ion kein Gesj                                                                                                    | procerteriosoc                                                                                                    |                                                                                                    |                                                                                                    |                                                                                                    |                                                                                                |                                                                      |                                                                                                    |                                   |
|----------------------------------------------------------------------------------------------------|----------------------------------------------------------------------------------------------------|----------------------------------------------------------------------------------------------------|----------------------------------------------------------------------------------------------------|----------------------------------------------------------------------------------------------------|------------------------------------------------------------------------------------------------|----------------------------------------------------------------------|----------------------------------------------------------------------------------------------------|-----------------------------------|
| Neues Gespr                                                                                                    | äch erfassen                                                                                                    |                                                                                                    |                                                                                                    |                                                                                                    |                                                                                                |                                                                      |                                                                                                    |                                   |
| Gespräch an                                                                                                    | legen 1                                                                                                    |                                                                                                    |                                                                                                    |                                                                                                    |                                                                                                |                                                                      |                                                                                                    |                                   |
| Typ des Arzt                                                                                                    | gesprächs                                                                                                    | Datum un                                                                                                    | d Uhrzeit                                                                                                    |                                                                                                    | Art der Krankheit                                                                              |                                                                      |                                                                                                    |                                   |
| 1. Aufkläru                                                                                                    | ing ~                                                                                                    | 17.11.20                                                                                                    | 022 15:04                                                                                                    | Ð                                                                                                    | - bitte wählen -                                                                               |                                                                      |                                                                                                    | ~                                 |
| Arzt                                                                                                    |                                                                                                    |                                                                                                    | PLZ                                                                                                    |                                                                                                    | Ort                                                                                            |                                                                      |                                                                                                    |                                   |
| Jessica Zolda                                                                                                    |                                                                                                    |                                                                                                    | 2134                                                                                                    |                                                                                                    | Testsdorf                                                                                      |                                                                      |                                                                                                    |                                   |
| Straße                                                                                                    |                                                                                                    | HausNr                                                                                                    | Stiege                                                                                                    | Tür                                                                                                    | Telefonnummer                                                                                  | E-Mai                                                                | il-Adresse                                                                                                    | Palliativ-Mediziner               |
| Testalle                                                                                                    |                                                                                                    | 3                                                                                                    |                                                                                                    |                                                                                                    | 456123                                                                                         | test                                                                 | 3@ghi.at                                                                                                    | ИОТО                              |
| Deženantis fo                                                                                                    |                                                                                                    |                                                                                                    |                                                                                                    |                                                                                                    |                                                                                                |                                                                      |                                                                                                    |                                   |
| Präparat                                                                                                    | - bitte wählen -                                                                                                    | ~                                                                                                    | Menge                                                                                                    |                                                                                                    | g Einnahm                                                                                      | neform                                                               | - bitt                                                                                                    | e wählen - 🗸 🗸                    |
|                                                                                                    |                                                                                                    |                                                                                                    |                                                                                                    |                                                                                                    |                                                                                                |                                                                      |                                                                                                    |                                   |
| Informatione                                                                                                    | en zum Begleitmedika                                                                                                    | ament                                                                                                    |                                                                                                    |                                                                                                    |                                                                                                |                                                                      |                                                                                                    |                                   |
| Informatione<br>Fragen                                                                                                    | en zum Begleitmedika<br>Behandlungs- und Ha                                                                                                    | ament                                                                                                    | rnativen erf                                                                                                    | iolat?                                                                                                    |                                                                                                | et ()                                                                | ○ Nein                                                                                                    |                                   |
| Fragen                                                                                                    | en zum Begleitmedika<br>Behandlungs- und Ha                                                                                                    | ament<br>andlungsalte                                                                                                    | mativen erf                                                                                                    | iolgt?                                                                                                    | nahme der Dränaratr                                                                            | el O                                                                 | O Nein                                                                                                    |                                   |
| Informatione<br>Fragen<br>Hinweis auf<br>Hinweis auf<br>sowie, das m<br>können, erfo                                                                                                    | en zum Begleitmedika<br>Behandlungs- und Ha<br>Auswirkungen und m<br>nit einer Patientenverf<br>olgt?                                                                                                    | ament<br>andlungsalte<br>ögliche Kom<br>ügung leber                                                                                                    | ernativen erf<br>nplikationen<br>nsrettende E                                                                                      | iolgt?<br>bei der Eini<br>3ehandlung;                                                                      | nahme des Präparats<br>en abgelehnt werden                                                     | et (                                                                 | <ul><li>Nein</li><li>Nein</li></ul>                                                                                                    |                                   |
| Informatione<br>Fragen<br>Hinweis auf<br>Hinweis auf<br>sowie, das m<br>können, erfo<br>Hinweis auf<br>suizidpräven                                                                                                    | en zum Begleitmedika<br>Behandlungs- und Ha<br>Auswirkungen und m<br>nit einer Patientenverf<br>olgt?<br>konkrete Angebote fü<br>tive Beratung erfolgt'                                                                                                    | ament<br>andlungsalte<br>ögliche Kom<br>ügung leber<br>ür ein psycho<br>?                                                                                    | rmativen erf<br>nplikationen<br>nsrettende B<br>otherapeutis                                                                       | iolgt?<br>bei der Eini<br>Behandlung:<br>sches Gespr.                                                      | nahme des Präparats<br>en abgelehnt werden<br>äch sowie für                                    | el ()<br>el ()                                                       | <ul><li>Nein</li><li>Nein</li><li>Nein</li></ul>                                                                                         |                                   |
| Informatione<br>Fragen<br>Hinweis auf<br>Hinweis auf<br>sowie, das m<br>können, erfo<br>Hinweis auf<br>suizidpräven<br>Hinweis auf                                                                                             | en zum Begleitmedika<br>Behandlungs- und Ha<br>Auswirkungen und m<br>nit einer Patientenverf<br>Jgt?<br>konkrete Angebote fü<br>tive Beratung erfolgt<br>die Möglichkeit der E                                                                                                    | ament<br>andlungsalte<br>ögliche Kom<br>ügung leber<br>ür ein psycho<br>?<br>rrichtung eir                                                                   | imativen erf<br>iplikationen<br>nsrettende B<br>otherapeutis<br>ner Patienter                                                      | iolgt?<br>bei der Eini<br>Behandlung<br>sches Gespri                                                       | nahme des Präparats<br>en abgelehnt werden<br>äch sowie für<br>erfolgt?                        | et ()<br>et ()<br>et ()<br>et ()                                     | <ul> <li>Nein</li> <li>Nein</li> <li>Nein</li> <li>Nein</li> </ul>                                                                       |                                   |
| Informatione<br>Fragen<br>Hinweis auf<br>Hinweis auf<br>sowie, das m<br>können, erfo<br>Hinweis auf<br>Hinweis auf<br>Hinweis auf<br>Terminale Pf                                                                              | en zum Begleitmedika<br>Behandlungs- und Ha<br>Auswirkungen und m<br>nit einer Patientenverf<br>olgt?<br>konkrete Angebote fü<br>tive Beratung erfolgt?<br>die Möglichkeit der E<br>nase?                                                                                                    | ament<br>andlungsalte<br>ögliche Kom<br>ügung leber<br>ür ein psycho<br>?<br>rrichtung eir                                                                   | rmativen erf<br>nplikationen<br>nsrettende E<br>otherapeutis<br>ner Patienter                                                      | iolgt?<br>bei der Eini<br>3ehandlung:<br>sches Gespr<br>nverfügung                                         | nahme des Präparats<br>en abgelehnt werden<br>äch sowie für<br>erfolgt?                        | el ()<br>el ()<br>el ()<br>el ()<br>el ()                            | <ul> <li>Nein</li> <li>Nein</li> <li>Nein</li> <li>Nein</li> <li>Nein</li> </ul>                                                         | <ul> <li>Nicht geprüft</li> </ul> |
| Informatione<br>Fragen<br>Hinweis auf<br>Hinweis auf<br>sowie, das m<br>können, erfo<br>Hinweis auf<br>Hinweis auf<br>Hinweis auf<br>Terminale Ph<br>Entscheidun                                                               | en zum Begleitmedika<br>Behandlungs- und Ha<br>Auswirkungen und m<br>nit einer Patientenverf<br>olgt?<br>konkrete Angebote fü<br>tive Beratung erfolgt<br>die Möglichkeit der E<br>hase?<br>gsfähigkeit gegeben?                                                                                                    | ament<br>andlungsalte<br>ögliche Kom<br>ügung leber<br>ür ein psycho<br>?<br>rrichtung eir                                                                   | rmativen erf<br>nplikationen<br>nsrettende B<br>otherapeutis<br>ner Patienter                                                      | folgt?<br>bei der Eini<br>3ehandlung<br>sches Gespr<br>nverfügung                                          | nahme des Präparats<br>en abgelehnt werden<br>äch sowie für<br>erfolgt?                        | et ()<br>et ()<br>et ()<br>et ()<br>et ()<br>et ()                   | <ul> <li>Nein</li> <li>Nein</li> <li>Nein</li> <li>Nein</li> <li>Nein</li> <li>Nein</li> <li>Nein</li> </ul>                             | <ul> <li>Nicht geprüft</li> </ul> |
| Informatione<br>Fragen<br>Hinweis auf<br>Hinweis auf<br>sowie, das m<br>können, erfo<br>Hinweis auf<br>Suizidpräven<br>Hinweis auf<br>Entscheidun<br>Wurde eine<br>anders abwe                                                 | en zum Begleitmedika<br>Behandlungs- und Ha<br>Auswirkungen und m<br>nit einer Patientenverf<br>olgt?<br>konkrete Angebote fü<br>tive Beratung erfolgt<br>die Möglichkeit der E<br>nase?<br>gsfähigkeit gegeben?<br>glaubwürdige Erkläru<br>endbaren Leidenszust                                                      | ament<br>andlungsalte<br>ögliche Kom<br>ügung leber<br>ir ein psycho<br>?<br>rrichtung eir<br>ng der sterb<br>and gegeber                                    | emativen erf<br>oplikationen<br>nsrettende B<br>otherapeutis<br>ner Patienter<br>ner Patienter<br>ewilligen Pe<br>n?               | iolgt?<br>bei der Eini<br>Behandlung<br>sches Gespr<br>nverfügung<br>erson über e                          | nahme des Präparats<br>en abgelehnt werden<br>äch sowie für<br>erfolgt?<br>einen für sie nicht | et ()<br>et ()<br>et ()<br>et ()<br>et ()<br>et ()<br>et ()          | <ul> <li>Nein</li> <li>Nein</li> <li>Nein</li> <li>Nein</li> <li>Nein</li> <li>Nein</li> <li>Nein</li> <li>Nein</li> </ul>               | <ul> <li>Nicht geprüft</li> </ul> |
| Informatione<br>Fragen<br>Hinweis auf<br>Hinweis auf<br>sowie, das m<br>können, erfo<br>Hinweis auf<br>Suizidpräven<br>Hinweis auf<br>Terminale Pf<br>Entscheidun<br>Wurde eine<br>anders abwe<br>Die sterbewi<br>selbstbestim | en zum Begleitmedika<br>Behandlungs- und Ha<br>Auswirkungen und m<br>nit einer Patientenverf<br>olgt?<br>konkrete Angebote fü<br>tive Beratung erfolgt?<br>die Möglichkeit der E<br>nase?<br>gsfähigkeit gegeben?<br>glaubwürdige Erkläru<br>endbaren Leidenszust<br>illige Person hat mir g<br>imten Entschluss geäu | ament<br>andlungsalte<br>ögliche Kom<br>ügung leber<br>ür ein psycho<br>?<br>rrichtung eir<br>,<br>ng der sterb<br>and gegeber<br>and gegeber<br>ugenüber da | ernativen erf<br>nplikationen<br>nsrettende E<br>otherapeutis<br>ner Patienter<br>ewilligen Pe<br>n?<br>en im Sinne<br>pen zu been | iolgt?<br>bei der Eini<br>Behandlung,<br>sches Gespr<br>nverfügung<br>erson über e<br>des § 6 Abs<br>iden. | nahme des Präparats<br>en abgelehnt werden<br>äch sowie für<br>erfolgt?<br>einen für sie nicht | el ()<br>el ()<br>el ()<br>el ()<br>el ()<br>el ()<br>el ()<br>el () | <ul> <li>Nein</li> <li>Nein</li> <li>Nein</li> <li>Nein</li> <li>Nein</li> <li>Nein</li> <li>Nein</li> <li>Nein</li> <li>Nein</li> </ul> | Nicht geprüft                     |

Abb. 25

Abbrech

2

Speichern

• Wurden alle Daten ordnungsgemäß eingegeben & kontrolliert, kann das ärztliche Gespräch mit "Speichern" gespeichert werden. Ist die Erfassung des ärztlichen Gesprächs abzubrechen, kann dies mit Hilfe von "Abbrechen" erfolgen (2).

• Wurde das Gespräch ordnungsgemäß erfasst und gespeichert, dann wird dieses unter den geführten Aufklärungsgesprächen gespeichert (3).

| Arztgespräch                                                                      |                                 |                                    |                              |                                         |                  |                     |
|-----------------------------------------------------------------------------------|---------------------------------|------------------------------------|------------------------------|-----------------------------------------|------------------|---------------------|
| Geführte Aufklärungsgespr                                                         | äche                            | 3                                  |                              |                                         |                  |                     |
|                                                                                   |                                 |                                    |                              |                                         |                  |                     |
| Neues Gespräch erfassen                                                           |                                 |                                    |                              |                                         |                  |                     |
| Gespräch anlegen                                                                  |                                 |                                    |                              |                                         |                  |                     |
| Typ des Arztgesprächs                                                             | Datum und                       | Uhrzeit                            |                              | Art der Krankheit                       |                  |                     |
| 1. Aufklärung 👻                                                                   | 02.02.202                       | 2 09:12                            | ۵                            | unheilbare, zum Tod füh                 | nrende Krankheit | ÷                   |
| Arzt                                                                              |                                 | PLZ                                |                              | Ort                                     |                  |                     |
| Jessica Zolda                                                                     |                                 | 2134                               |                              | Testsdorf                               |                  |                     |
| Straße                                                                            | HausNr                          | Stiege                             | Tür                          | Telefonnummer                           | E-Mail-Adresse   | Palliativ-Mediziner |
| Testalle                                                                          | З                               |                                    |                              | 456123                                  | test3@ghi.at     | 0100                |
|                                                                                   |                                 |                                    |                              |                                         |                  |                     |
| Praparatinformationen                                                             |                                 |                                    |                              |                                         |                  |                     |
| Präparat Natrium-Pentobarbital                                                    | *                               | Menge                              | 15                           | g Einnahmefo                            | orm oral         | ÷                   |
| Informationen zum Begleitmedikament                                               |                                 |                                    |                              |                                         |                  |                     |
|                                                                                   |                                 |                                    |                              |                                         |                  |                     |
|                                                                                   |                                 |                                    |                              |                                         |                  | //                  |
| Fragen                                                                            |                                 |                                    |                              |                                         |                  |                     |
| Hinweis auf Behandlungs- und Handlur                                              | vasalternativer                 | erfolat?                           |                              |                                         | Ia O Nein        |                     |
|                                                                                   | iganernauver                    | renage.                            |                              |                                         |                  |                     |
| Hinweis auf Auswirkungen und möglich<br>einer Patientenverfügung lebensrettene    | ie Komplikatio<br>Je Behandlung | nen bei der Ein<br>Jen abgelehnt v | nahme des Pi<br>werden könne | răparats sowie, das mit<br>en, erfolgt? | Ja () Nein       |                     |
| Hinweis auf konkrete Angebote für ein                                             | psychotherape                   | eutisches Gespr                    | räch sowie für               | r suizidpräventive Beratung             | Ja 🔿 Nein        |                     |
| erfolgt?                                                                          |                                 |                                    |                              |                                         | _                |                     |
| Hinweis auf die Möglichkeit der Errichte                                          | ung einer Patie                 | ntenverfügung                      | g erfolgt?                   |                                         | 🗿 Ja 🔘 Nein      |                     |
| Terminale Phase?                                                                  |                                 |                                    |                              |                                         | 🖸 Ja 🔿 Nein 🔿 N  | icht geprüft        |
| Entscheidungsfähigkeit gegeben?                                                   |                                 |                                    |                              |                                         | 🔾 Ja 🔘 Nein      |                     |
| Wurda aina glaubaitrdina Erklörung da                                             | r starbauilling                 | n Darron über                      | ainan fiir ein e             | with and are abwandbaren                | In O Nain        |                     |
| Leidenszustand gegeben?                                                           | a aver bewinnige                | n reison uber (                    | ender für sie r              | incin anders abwendbaren                | Vinen            |                     |
| Die sterbewillige Person hat mir gegent<br>Entschluss geäußert, ihr Leben zu been | über den im Si<br>den.          | nne des § 6 Ab                     | s. 2 StVG freie              | en und selbstbestimmten                 | 🛛 Ja 🔘 Nein      |                     |
| Hinweis auf allfällige weitere im konkre                                          | ten Fall zielfüh                | rende Beratung                     | gsangebote e                 | rfolgt                                  | 🔵 Ja 🔘 Nein      |                     |
|                                                                                   |                                 |                                    |                              |                                         |                  |                     |

Speichern Abbrechen

 Die erfassten Aufklärungsgespräche können mittels Klick auf das Druckersymbol <sup>(a)</sup> als PDF-Datei gedownloaded und gedruckt werden.

# Arztgespräch

| Gerunrte Autklarungsgespräche |               |                     |               |                  |        |  |
|-------------------------------|---------------|---------------------|---------------|------------------|--------|--|
| Datum                         | Arzt          | Palliativmediziner? | Тур           | Gespräch gültig? | Aktion |  |
| 02.02.2022 09:12              | Jessica Zolda | Ja                  | 1. Aufklärung | Ja               | Ð      |  |
| 03.02.2022 15:12              | Jessica Zolda | Nein                | 2. Aufklärung | Ja               | 0      |  |

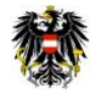

Sterbeverfügungsregister

Aufklärung – Datenauszug Sterbewillige Person:

Max Mustermann, geboren am 01.01.2000 Hauptstraße 55, 2251 Ebenthal

#### Aufklärender Arzt:

Jessica Zolda Testalle 3, 2134 Testsdorf

Telefonnummer: 456123 Email-Adresse: test3@ghi.at

Palliativmediziner: Ja

#### Aufklärungsgespräch:

Typ: 1. Aufklärung Datum und Uhrzeit: 02.02.2022 09:12 Gespräch gültig: Ja Grund für Todeswunsch: unheilbare, zum Tod führende Krankheit

#### Präparatinformationen:

Präparat: Natrium-Pentobarbital Dosierung: 15 Gramm Einnahmeform: oral Informationen zum Begleitmedikament:

#### Fragen:

| Hinweis auf Behandlungs- und Handlungsalternativen erfolgt?                  | Ja                                                                                                    |
|------------------------------------------------------------------------------|----------------------------------------------------------------------------------------------------|
| Hinweis auf Auswirkungen und mögliche Komplikationen bei der Einnahme        | Ja                                                                                                    |
| des Präparats sowie, das mit einer Patientenverfügung lebensrettende         |                                                                                                    |
| Behandlungen abgelehnt werden können, erfolgt?                               |                                                                                                    |
| Hinweis auf konkrete Angebote für ein psychotherapeutisches Gespräch         | Ja                                                                                                    |
| sowie für suizidpräventive Beratung erfolgt?                                 |                                                                                                    |
| Hinweis auf die Möglichkeit der Errichtung einer Patientenverfügung erfolgt? | Ja                                                                                                    |
| Terminale Phase?                                                             | Ja                                                                                                    |
| Entscheidungsfähigkeit gegeben?                                              | Ja                                                                                                    |
| Wurde eine glaubwürdige Erklärung der sterbewilligen Person über einen für   | Ja                                                                                                    |
| sie nicht anders abwendbaren Leidenszustand gegeben?                         |                                                                                                    |
| Die sterbewillige Person hat mir gegenüber den im Sinne des § 6 Abs. 2 StVG  | Ja                                                                                                    |
| freien und selbstbestimmten Entschluss geäußert, ihr Leben zu beenden.       |                                                                                                    |
| Hinweis auf allfällige weitere im konkreten Fall zielführende                | Ja                                                                                                    |
| Beratungsangebote erfolgt?                                                   |                                                                                                    |
|                                                                              | Hinweis auf Behandlungs- und Handlungsalternativen erfolgt?<br>Hinweis auf Auswirkungen und mögliche Komplikationen bei der Einnahme<br>des Präparats sowie, das mit einer Patientenverfügung lebensrettende<br>Behandlungen abgelehnt werden können, erfolgt?<br>Hinweis auf konkrete Angebote für ein psychotherapeutisches Gespräch<br>sowie für suizidpräventive Beratung erfolgt?<br>Hinweis auf die Möglichkeit der Errichtung einer Patientenverfügung erfolgt?<br>Terminale Phase?<br>Entscheidungsfähigkeit gegeben?<br>Wurde eine glaubwürdige Erklärung der sterbewilligen Person über einen für<br>sie nicht anders abwendbaren Leidenszustand gegeben?<br>Die sterbewillige Person hat mir gegenüber den im Sinne des § 6 Abs. 2 StVG<br>freien und selbstbestimmten Entschluss geäußert, ihr Leben zu beenden.<br>Hinweis auf allfällige weitere im konkreten Fall zielführende<br>Beratungsangebote erfolgt? |

## Aufklärungsgespräch bearbeiten

| Geführte Aufklärungsge                                                                                                    | spräche 1                                                                                                    |                                                         |                                       |                 |                     |
|----------------------------------------------------------------------------------------------------|----------------------------------------------------------------------------------------------------|---------------------------------------------------------|---------------------------------------|-----------------|---------------------|
| Datum                                                                                                    | Arzt                                                                                                    | Palliativmediziner?                                     | Тур                                   | Gespräch gültig | g? Aktion           |
| 02.02.2022 09:12 2                                                                                                    | Jessica Zolda                                                                                                    | Ja                                                      | 1. Aufklärung                         | Ja              | Ð                   |
| 03.02.2022 15:12                                                                                                    | Jessica Zolda                                                                                                    | Nein                                                    | 2. Aufklärung                         | Ja              | ₽                   |
| Neues Gespräch erfassen                                                                                                    |                                                                                                    |                                                         |                                       |                 |                     |
| Gespräch bearbeiten                                                                                                    |                                                                                                    |                                                         |                                       |                 |                     |
| Typ des Arztgesprächs                                                                                                    | Datum und                                                                                                    | Uhrzeit                                                 | Art der Krankheit                     |                 |                     |
| 1. Aufklärung 3                                                                                                    | ♥ 02.02.202                                                                                                    | 2 09:12                                                 | unheilbare, zum Tod füh               | rende Krankheit | v                   |
| Arzt                                                                                                    |                                                                                                    | PLZ                                                     | Ort                                   |                 |                     |
| Jessica Zolda                                                                                                    |                                                                                                    | 2134                                                    | Testsdorf                             |                 |                     |
| Straße                                                                                                    | HausNr                                                                                                    | Stiege Tür                                              | Telefonnummer                         | E-Mail-Adresse  | Palliativ-Mediziner |
| Testalle                                                                                                    | 3                                                                                                    |                                                         | 456123                                | test3@ghi.at    | N O L               |
|                                                                                                    |                                                                                                    |                                                         |                                       |                 |                     |
| Hinweis auf Behandlungs- und Han                                                                                                    | dlungsalternativen                                                                                                    | erfolgt?                                                |                                       | 🖸 Ja 🔘 Nein     |                     |
| Hinweis auf Auswirkungen und mör<br>einer Patientenverfügung lebensret                                                                                            | gliche Komplikation<br>tende Behandlunge                                                                                           | en bei der Einnahme des Pr<br>en abgelehnt werden könne | äparats sowie, das mit<br>n, erfolgt? | 🗿 Ja 🔘 Nein     |                     |
| Hinweis auf konkrete Angebote für<br>erfolgt?                                                                                                    | ein psychotherape                                                                                                    | utisches Gespräch sowie für                             | suizidpräventive Beratung             | 🔾 Ja 🔘 Nein     |                     |
| Hinweis auf die Möglichkeit der Erri                                                                                                    | ichtung einer Patier                                                                                                    | ntenverfügung erfolgt?                                  |                                       | 🗿 Ja 🔘 Nein     |                     |
| Terminale Phase? O Ja 🔿 Neir                                                                                                    |                                                                                                    |                                                         |                                       |                 | cht geprüft         |
| Entscheidungsfähigkeit gegeben?                                                                                                    |                                                                                                    |                                                         | 🔾 Ja 🔘 Nein                           |                 |                     |
| Wurde eine glaubwürdige Erklärung<br>Leidenszustand gegeben?                                                                                                    | Wurde eine glaubwürdige Erklärung der sterbewilligen Person über einen für sie nicht anders abwendbaren<br>Leidenszustand gegeben? |                                                         |                                       |                 |                     |
| Die sterbewillige Person hat mir gegenüber den im Sinne des § 6 Abs. 2 StVG freien und selbstbestimmten O Ja 🔿 Nein<br>Entschluss geäußert, ihr Leben zu beenden. |                                                                                                    |                                                         |                                       |                 |                     |
| Hinweis auf allfällige weitere im konkreten Fall zielführende Beratungsangebote erfolgt O Ja 🔿 Nein                                                               |                                                                                                    |                                                         |                                       |                 |                     |

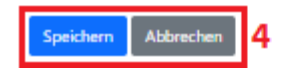

- Alle zur sterbewilligen Person erfolgreich erfassten ärztlichen Gespräche werden unter dem Punkt "Geführte Aufklärungsgespräche" angezeigt (1).
- Durch Klick auf das Datum des Gesprächs, welches angezeigt werden soll, wird das gewünschte Gespräch angezeigt (2).
- Wenn dieses bearbeitet werden soll, bitte auf "Gespräch bearbeiten" klicken (3).
- Ist die Bearbeitung abgeschlossen und wurde kontrolliert, kann das geänderte Arztgespräch mit "Speichern" gespeichert werden. Soll die Bearbeitung des Arztgesprächs abgebrochen werden, kann dies mit Hilfe von "Abbrechen" erfolgen (4).

### Aufklärungsgespräch für ungültig erklären

| Gesp<br>Beg | räch für ungültig erklären 5<br>Iründung |                                |   |
|-------------|------------------------------------------|--------------------------------|---|
| Z           | B. Arzt praktiziert nicht mehr           | Gespräch für ungültig erklären | 6 |

Abb. 28

 Ist das erfasste ärztliche Gespräch für ungültig zu erklären, dann muss unter dem Punkt "Gespräch für ungültig erklären" (5) eine Begründung für diese Änderung eingegeben & dieser Schritt durch Klick auf den Button "Gespräch für ungültig erklären" bestätigt werden (6).

### Arztgespräch

| eführte Aufklärung                                          | gsgespräche                                         |                                                           |                                        |                  |                     |
|-------------------------------------------------------------|-----------------------------------------------------|-----------------------------------------------------------|----------------------------------------|------------------|---------------------|
| atum                                                        | Arzt                                                | Palliativmediziner?                                       | Тур                                    | Gespräch gülti   | ig? Aktion          |
| 02.02.2022 09:12                                            | Jessica Zolda                                       | Ja                                                        | 1. Aufklärung                          | Nein 7           | Ð                   |
| 03.02.2022 15:12                                            | Jessica Zolda                                       | Nein                                                      | 2. Aufklärung                          | Ja               | Ð                   |
| leues Gespräch erfassen                                     |                                                     |                                                           |                                        |                  |                     |
| Das Aufklärungsgespräch wi<br>Grund: Arzt praktiziert nicht | urde für ungültig erklärt.<br>mehr                  | 8                                                         |                                        |                  |                     |
| Gespräch bearbeiten                                         |                                                     |                                                           |                                        |                  |                     |
| lyp des Arztgesprächs                                       | Datum und                                           | Uhrzeit                                                   | Art der Krankheit                      |                  |                     |
| 1. Aufklärung                                               | ↔ 02.02.202                                         | 22 09:12                                                  | unheilbare, zum Tod füh                | rrende Krankheit | ÷                   |
| \rzt                                                        |                                                     | PLZ                                                       | Ort                                    |                  |                     |
| essica Zolda                                                |                                                     | 2134                                                      | Testsdorf                              |                  |                     |
| itraße                                                      | HausNr                                              | Stiege Tür                                                | Telefonnummer                          | E-Mail-Adresse   | Palliativ-Mediziner |
| Testalle                                                    | 3                                                   |                                                           | 456123                                 | test3@ghi.at     | NO LO               |
| nformationen zum Begleitm                                   | redikament                                          |                                                           |                                        | Li fai           |                     |
| ragen                                                       |                                                     |                                                           |                                        |                  |                     |
| linweis auf Behandlungs- u                                  | nd Handlungsalternativer                            | n erfolgt?                                                |                                        | 🔾 Ja 🔘 Nein      |                     |
| linweis auf Auswirkungen u<br>iner Patientenverfügung let   | ind mögliche Komplikatio<br>bensrettende Behandlung | nen bei der Einnahme des Pi<br>gen abgelehnt werden könne | räparats sowie, das mit<br>n, erfolgt? | 🛛 Ja 🔿 Nein      |                     |
| linweis auf konkrete Angeb<br>rfolgt?                       | ote für ein psychotherap                            | eutisches Gespräch sowie für                              | suizidpräventive Beratung              | 🛛 Ja 🔿 Nein      |                     |
| linweis auf die Möglichkeit                                 | der Errichtung einer Patie                          | entenverfügung erfolgt?                                   |                                        | 🗿 Ja 🔘 Nein      |                     |
| erminale Phase?                                             |                                                     |                                                           | 🛛 Ja 🔿 Nein 🔿 N                        | licht geprüft    |                     |
| ntscheidungsfähigkeit gege                                  | eben?                                               | 💿 Ja 🔘 Nein                                               |                                        |                  |                     |
| Vurde eine glaubwürdige Er<br>eideoszustand gegeben?        | rklärung der sterbewillige                          | 🗿 Ja 🔘 Nein                                               |                                        |                  |                     |
| energy and and and and and and and and and and              |                                                     |                                                           |                                        |                  |                     |
| ie sterbewillige Person hat<br>ntschluss geäußert, ihr Lebr | mir gegenüber den im Si<br>en zu beenden.           | nne des § 6 Abs. 2 StVG freie                             | n und selbstbestimmten                 | 🔵 Ja 🔿 Nein      |                     |

Speichern Abbrechen

Wurde das Gespräch für ungültig erklärt, wird dies durch einen entsprechenden Hinweis
 (8) und in der Übersichtstabelle bei der Gültigkeit des Gesprächs angezeigt (7).

| Arztaechrä | ich |
|------------|-----|
| Aizigespid |     |

Geführte Aufklärungsgespräche

| Datum                   | Arzt           | Palliativmediziner? | Тур           | Gespräch gültig? |
|-------------------------|----------------|---------------------|---------------|------------------|
| 02.02.2022 09:12        | Zolda, Jessica | Nein                | 1. Aufklärung | Nein             |
| Neues Gespräch erfassen |                |                     |               |                  |

Abb. 30

### Abklärung erfassen

- Abklärungen können prinzipiell immer erfasst & gespeichert werden
- Wenn allerdings bei einem der Aufklärungsgespräche bei der Frage "Entscheidungsfähigkeit gegeben" "Nein" ausgewählt wurde, muss die sterbewillige Person eine dahingehende Abklärung machen und diese jedenfalls im Register erfasst werden.

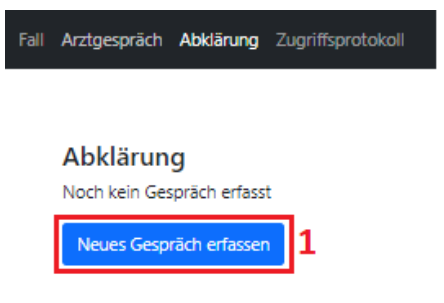

Abb. 31

• Um ein neues Abklärungsgespräch zu erfassen müssen Sie auf den entsprechenden Button (1) klicken.

• Danach wird eine Maske geöffnet in welcher Sie die Daten des Gesprächs erfassen können

| ( | 2 | ) | • |
|---|---|---|---|
|   |   |   |   |

| Abklärung<br>Noch kein Gespräch erfasst                                                                                                    |
|----------------------------------------------------------------------------------------------------|
| Neues Gespräch erfassen                                                                                                    |
| Gespräch anlegen 2                                                                                                    |
| Datum und Uhrzeit GDA-Typ <b>3</b>                                                                                                    |
| 26.07.2022 16:04 🗊 Klinische Psychologinnen/Klinische Psychologen 🗸                                                                                |
| Fachärztin/Facharzt für Psychiatrie und Psychotherapeutische Medizin oder Klinische Psychologinnen/Klinische Psychologen<br>(FA oder KPL) <b>4</b> |
| Tippen Sie ein paar Zeichen                                                                                                    |
| PLZ Ort                                                                                                    |
|                                                                                                    |
| Straße HausNr Stiege Tür Telefonnummer E-Mail-Adresse                                                                                              |
|                                                                                                    |
| Erklärungen des FA oder KPL zur Entscheidungsfähigkeit Entscheidungsfähigkeit des Patienten gegeben?                                               |
|                                                                                                    |
|                                                                                                    |
|                                                                                                    |
| Speichern Abbrechen 7                                                                                                    |
|                                                                                                    |

- Im Feld "GDA-Typ" müssen Sie zuerst die Art des GDA auswählen (3), damit Sie dann im Feld "Fachärztin/Facharzt für Psychiatrie und Psychotherapeutische Medizin oder Klinische Psychologinnen/Klinische Psychologen (FA oder KPL)" nach dem GDA suchen können.
- Bei der Erfassung des Abklärungsgesprächs muss die/der abklärende Fachärzt:in für Psychiatrie und Psychotherapeutische Medizin oder Klinische Psycholog:in im entsprechenden Feld (4) angegeben werden.
- Im Feld "GDA-Typ" müssen Sie die Art des GDA auswählen (4).
  - Wenn Sie im entsprechenden Feld den Namen des Arztes/der Ärztin eintippen, werden Ihnen Vorschläge angezeigt, bitte wählen Sie den richtigen GDA aus in dem Sie auf den Namen klicken.

| Gespräch anlegen                |                                                                                    |           |
|---------------------------------|------------------------------------------------------------------------------------|-----------|
| Datum und Uhrzeit               | GDA-Typ                                                                            |           |
| 26.07.2022 16:04                | Fachärztin/Facharzt für Psychiatrie und Psychotherapeutische Medizin               | ~         |
| Fachärztin/Facharzt für Psychia | atrie und Psychotherapeutische Medizin oder Klinische Psychologinnen/Klinische Psy | ychologen |
| (FA oder KPL)                   |                                                                                    |           |
| Huber                           |                                                                                    |           |
| Herr Dr. Andreas Huber          | ſ                                                                                  | <b>^</b>  |
| Frau Dr. Corinna Maria Hube     | r                                                                                  |           |
| Frau DDr. Dagmar Huber          |                                                                                    |           |
| Frau Dr. Diana Huber            |                                                                                    |           |
| Frau Dr. Elisabeth Huber        |                                                                                    |           |
| Herr Dr. Dr. Hannes Josef Hu    | iber                                                                               |           |
| Herr Dr. Martin Huber           |                                                                                    |           |
| Frau Dr. Melanie Huber          |                                                                                    |           |
| Herr Dr. Michael Anton Hube     | r, 3340 Waidhofen an der Ybbs, Kapuzinergasse 6                                    |           |
| Herr Dr. Thorsten Huber         |                                                                                    | -         |
|                                 |                                                                                    |           |
|                                 |                                                                                    |           |
|                                 |                                                                                    |           |
| Speichern Abbrechen             |                                                                                    |           |

- Im Feld "Erklärungen des Psychologen zur Entscheidungsfähigkeit" (5) können Sie die von der behandelnden Fachärzt:in für Psychiatrie und Psychotherapeutische Medizin oder Klinischen Psycholog:in übermittelten Anmerkungen/Diagnosen eintragen.
- Zuletzt muss die Entscheidung, ob die sterbewillige Person entscheidungsfähig ist, eingetragen werden (6).

- Durch Klick auf "Speichern" (7) können die eingegebenen Daten gespeichert oder kann der Vorgang mittels "Abbrechen" abgebrochen werden.
- Wurde die Abklärung erfolgreich gespeichert, wird dies durch einen entsprechenden Hinweis angezeigt.

#### Abklärung

| Die Abklärung wurde erfolgreich gespeichert. |                |                       |                     |  |  |  |
|----------------------------------------------|----------------|-----------------------|---------------------|--|--|--|
| Datum                                        | Arzt           | Тур                   | Entscheidungsfähig? |  |  |  |
| 02.02.2022                                   | Muster Manfred | Klinischer Psychologe | Ja                  |  |  |  |
| Neues Gespräch erfassen                      |                |                       |                     |  |  |  |
| Abb. 33                                      |                |                       |                     |  |  |  |

### Abklärung bearbeiten

• Wenn die zuvor gespeicherte Abklärung bearbeitet werden soll, müssen Sie auf das Datum der zu bearbeitenden Abklärung (1) klicken.

#### Abklärung

| Datum                   | Arzt           | Тур                   | Entscheidungsfähig? |
|-------------------------|----------------|-----------------------|---------------------|
| 02.02.2022 1            | Muster Manfred | Klinischer Psychologe | Ja                  |
| Neues Gespräch erfassen |                |                       |                     |
| Abb. 34                 |                |                       |                     |

• Die Maske des Gesprächs wird geöffnet und Sie können alle Datenfelder bearbeiten (2).

#### Abklärung Datum Arzt Entscheidungsfähig? Тур Muster Manfred Klinische Psychologinnen/Klinische Psychologen Ja 02.02.2022 Neues Gespräch erfassen Gespräch bearbeiten 2 Datum und Uhrzeit Fachärztin/Facharzt für Psychiatrie und Psychotherapeutische Medizin oder GDA-Typ Klinische Psychologinnen/Klinische Psychologen 02.02.2022 16:03 Muster Manfred Klinische Psychologinnen/Kliniscl 🗸 PLZ Ort 1030 Wien Straße HausNr Stiege Tür Telefonnummer E-Mail-Adresse Radetzkystraße 2 987654 test2@jkl.at Erklärungen des Psychologen zur Entscheidungsfähigkeit Entscheidungsfähigkeit des Patienten gegeben? **O** J $\bigcirc$ N Entscheidungsfähigkeit gegeben Abbrechen 3 Speichern

Abb. 35

 Durch Klick auf "Speichern" (3) können die eingegebenen Daten gespeichert oder kann der Vorgang mittels "Abbrechen" abgebrochen werden.

### SVR\_Notar

### Funktionen

- Fall anlegen → Erklärung siehe Kapitel "EPI\_GDA Fall anlegen"
- Fall öffnen (exkl./inkl. PIN-Code neu generieren) → Erklärung siehe Kapitel "EPI\_GDA Fall öffnen (exkl. PIN-Code neu generieren)" bzw. "EPI\_GDA - Fall öffnen (inkl. PIN-Code neu generieren)"
- Aufklärungsgespräch anlegen → Erklärung siehe Kapitel "EPI\_GDA Aufklärungsgespräch erfassen"
- Aufklärungsgespräch bearbeiten → Erklärung siehe Kapitel "EPI\_GDA Aufklärungsgespräch bearbeiten"
- Aufklärungsgespräch für ungültig erklären → Erklärung siehe Kapitel "EPI\_GDA -Aufklärungsgespräch für ungültig erklären"
- Abklärung erfassen → Erklärung siehe Kapitel "EPI\_GDA Abklärung erfassen"
- Abklärung bearbeiten → Erklärung siehe Kapitel "EPI\_GDA Abklärung bearbeiten"
- Sterbeverfügung errichten
- Sterbeverfügung bearbeiten
- Erneuern einer Sterbeverfügung nach Ablauf der Frist
- Abschrift vernichten
- Dokumente herunterladen
- Widerruf errichten
- Widerruf aufheben
- Erneute Präparatabgabe

### Einstieg

→ über den Portalverbund

0

### Sterbeverfügung errichten

• Hinweis:

Die Sterbeverfügung kann nur errichtet werden, wenn zwei gültige Aufklärungsgespräche vorliegen, welche älter als 12 Wochen (außer in der terminalen Phase, dann verkürzt sich die Frist auf 2 Wochen) sind.

Wenn die erforderlichen gültigen ärztlichen Gespräche im benötigten Datumsbereich nicht vorliegen, wird ein entsprechender Hinweis eingeblendet.

Fall Arztgespräch Abklärung Sterbeverfügung Widerruf Zugriffsprotokoll

### Errichtung der Sterbeverfügung

Die Errichtung der Sterbeverfügung ist derzeit nicht möglich, da folgende Daten fehlen oder fehlerhaft sind:

• Eine Sterbeverfügung kann wirksam frühestens zwölf Wochen nach der ersten ärztlichen Aufklärung (\$7) errichtet werden. Hat eine ärztliche Person bestätigt, dass die sterbewillige Person an einer unheilbaren, zum Tod führenden Erkrankung leidet und in die terminale Phase eingetreten ist, so ist eine Errichtung nach zwei Wochen zulässig.

Noch keine Sterbeverfügungen errichtet.

Abb. 36

• Wenn alle Kriterien für eine Errichtung der Sterbeverfügung erfüllt sind, dann sehen Sie folgendes. Nun müssen Sie auf den Button "Neue Sterbeverfügung erfassen" klicken

Fall Arztgespräch Abklärung Sterbeverfügung Zugriffsprotokoll

# Errichtung der Sterbeverfügung

Noch keine Sterbeverfügungen errichtet.

Neue Sterbeverfügung erfassen

- Eingabe der Daten des Notars (1), darunter fallen die folgenden Datenfelder:
  - Datum und Uhrzeit der Errichtung
  - o PLZ, Ort, Straße, HausNr., Stiege, Tür

### Errichtung der Sterbeverfügung

| Daten des Notars                                                                                                    | Name              | DI 7 | 04        |  |
|----------------------------------------------------------------------------------------------------|-------------------|------|-----------|--|
|                                                                                                    | Zolda Jessica     | PLZ  | Unt       |  |
| 02.02.2022 09:49                                                                                                    |                   | 2134 | lestsdorr |  |
| Straße                                                                                                    | HausNr Stiege Tür |      |           |  |
| Testalle                                                                                                    | 3                 |      |           |  |
| Hilfeleistende Personen                                                                                                 | 3                 |      |           |  |
| Hilfeleistende Personen                                                                                                 | 3                 |      |           |  |
| Hilfeleistende Personen<br>Rue hilfeleistende Person<br>Dokumente                                                       | 3                 |      |           |  |
| Hilfeleistende Personen<br>Reue hilfeleistende Person<br>4<br>Dokumente<br>Noch kein Dokument hochgeladen               | 3                 |      |           |  |
| Hilfeleistende Personen<br>( Neue hilfeleistende Person 4<br>Dokumente Noch kein Dokument hochgeladen<br>Neues Dokument | 3                 |      |           |  |

- Durch Klick auf "Speichern" können Sie Ihre eingegebenen Daten jederzeit sichern oder mit dem Klick auf "Abbrechen" ihre Eingaben verwerfen (2).
- Eingabe einer oder mehrerer hilfeleistenden Personen (3)
  - o durch Klick auf "+ neue hilfeleistende Person" (4) können Sie eine hilfeleistende Person hinzufügen.

### Errichtung der Sterbeverfügung

| Verfügung bearbeiten            |                     |                             |            |            |       |              |              |  |
|---------------------------------|---------------------|-----------------------------|------------|------------|-------|--------------|--------------|--|
| Daten des Notars                |                     |                             |            |            |       |              |              |  |
| Datum und Uhrzeit               |                     | Name                        |            | PLZ        |       | Ort          |              |  |
| 02.02.2022 09:50                | æ                   | Zolda, Jessica              |            | 2134       |       | Testsdorf    |              |  |
| Straße                          |                     | HausNr Stiege               | Tür        |            |       |              |              |  |
| Testalle                        |                     | 3                           |            |            |       |              |              |  |
| Hilfeleistende Perso            | onen <mark>3</mark> |                             |            |            |       |              |              |  |
| Personen können gelöscht werden | , indem Vor-        | und Nachname entfernt werde | n.         |            |       |              |              |  |
| Vorname                         |                     | Nachname                    |            | Geschlecht |       |              | Geburtsdatum |  |
| Maxima                          |                     | Mustermann                  |            | OM O       | V O U |              | 01.04.1997   |  |
| PLZ O                           | rt                  |                             | Land       |            |       | Staatsangehö | örigkeit     |  |
| 4567                            | Testdorf            |                             | Österreich | ı          |       | Österreich   |              |  |
| Straße                          |                     | HausNr                      | Stiege     |            | Tür   |              |              |  |
| Teststraße                      |                     | 1                           |            |            |       |              |              |  |
| + Neue hilfeleistende Person    | 5                   |                             |            |            |       |              |              |  |
| Dokumente                       |                     |                             |            |            |       |              |              |  |
| Noch kein Dokument hochgel      | aden                |                             |            |            |       |              |              |  |
| 🛨 Neues Dokument                |                     |                             |            |            |       |              |              |  |
| Speichern Abbrechen             |                     |                             |            |            |       |              |              |  |

Abb. 38

 Nach der Eingabe einer hilfeleistenden Person können Sie noch mehrere Personen hinzufügen (5).

- Im Punkt "Dokumente" (6) können Dokumente hochgeladen werden
- Wenn ein neues Dokument hochgeladen werden soll, kann durch Klick auf "Neues Dokument" (7) eine neue Maske zu genau diesem Zweck geöffnet werden.
- Anschließend muss die Art des Dokuments (8), das Datum und die Uhrzeit eingegeben und abschließend das entsprechende Dokument hochgeladen/ausgewählt werden (9). Bitte beachten Sie, dass Sie nur Dokumente mit einer Größe von maximal 4 MB hochladen können.

| Verfügung bearbeiten                                       |                |                    |                |                  |                 |       |                     |       |  |
|------------------------------------------------------------|----------------|--------------------|----------------|------------------|-----------------|-------|---------------------|-------|--|
| Daten des Notars                                           |                |                    |                |                  |                 |       |                     |       |  |
| Datum und Uhrzeit                                          |                | Name               |                |                  | PLZ             | c     | Drt                 |       |  |
| 02.02.2022 09:50                                           |                | Zolda, Jessica     |                |                  | 2134            |       | Testsdorf           |       |  |
| Straße                                                     |                | HausNr S           | Stiege         | Tür              |                 |       |                     |       |  |
| Testalle                                                   |                | 3                  |                |                  |                 |       |                     |       |  |
| Hilfeleistende Pers                                        | sonen          |                    |                |                  |                 |       |                     |       |  |
| Personen können gelöscht werd                              | en, indem Vor- | und Nachname e     | entfernt werde | n.               |                 |       |                     |       |  |
| Vorname                                                    |                | Nachname           |                |                  | Geschlecht      |       | Geburts             | datum |  |
| Maxima                                                     |                | Mustermann         | ı              |                  | •м о и о        | U     | 01.04               | .1997 |  |
| PLZ                                                        | Ort            |                    |                | Land             |                 |       | Staatsangehörigkeit |       |  |
| 4567                                                       | Testdorf       |                    |                | Österreich       |                 |       | Österreich          |       |  |
| Straße                                                     |                | HausNr             |                | Stiege           | Tür             |       |                     |       |  |
| Teststraße                                                 |                | 1                  |                |                  |                 |       |                     |       |  |
| + Neue hilfeleistende Person                               | ]              |                    |                |                  |                 |       |                     |       |  |
| Dokumente 6<br>Noch kein Dokument hochg                    | jeladen        |                    |                |                  |                 |       |                     |       |  |
| + Neues Dokument                                           |                |                    |                |                  |                 |       |                     |       |  |
| Dokumentart                                                |                | Datum und Uh       | hrzeit         |                  | Datei           | 9     |                     |       |  |
| Sterbeverfügung                                            | ~              | TT.mm.jjjj:        |                |                  | Datei auswählen | Keine | Datei ausgewählt    |       |  |
| - bitte wählen -<br>Sterbeverfügung<br>Aufklärungsgespräch |                | rfen die Größe von | n 4,19 MB nich | t überschreiten! |                 | _     |                     |       |  |

### Errichtung der Sterbeverfügung

Abb. 39

• Nach Klick auf "Datei auswählen" (9) öffnet sich je nach den lokalen Einstellungen ein Fenster in welchem die betreffende Datei ausgewählt werden kann.

 Nach dem Auswählen der betroffenen Datei (10) kann diese durch Klick auf "Öffnen" (11) hochgeladen oder kann der Vorgang durch "Abbrechen" (11) abgebrochen werden.

| Connen                                                                                                    | × |
|----------------------------------------------------------------------------------------------------|---|
| $\leftarrow$ $\rightarrow$ $\checkmark$ $\bigstar$ Dokumente $\Rightarrow$ J $\checkmark$ $\circlearrowright$ $\circlearrowright$ $\checkmark$ "J durchsuchen                                                                                                    |   |
| Organisieren 🔻 Neuer Ordner 🛛 📰 🔻 🔟 💽                                                                                                    |   |
| <ul> <li>A Name</li> <li>A Name</li> <li>Desktop</li> <li>✓</li> <li>✓</li></ul> | ^ |
| 🗎 Dokumente 🖈 🔒                                                                                                    |   |
| Bilder X X                                                                                                    | 4 |
| Dateiname: Druckausgabe.pdf Senutzerdefinierte Dateien (*.pc v<br>11 Öffnen Abbrechen                                                                                                    |   |

Abb. 40

 Nachdem alle Daten ordnungsgemäß eingegeben und geprüft wurden, kann die Sterbeverfügung durch Klick auf "Speichern" (12) gespeichert bzw. durch Klick auf "Abbrechen" (12) abgebrochen werden.

### Errichtung der Sterbeverfügung

| Verfügung bearbeiten           |                |                    |               |                  |                  |      |               |              |  |
|--------------------------------|----------------|--------------------|---------------|------------------|------------------|------|---------------|--------------|--|
| Daten des Notars               |                |                    |               |                  |                  |      |               |              |  |
| Datum und Uhrzeit              |                | Name               |               |                  | PLZ              |      | Ort           |              |  |
| 02.02.2022 09:50               |                | Zolda, Jessica     |               |                  | 2134             |      | Testsdorf     |              |  |
| Straße                         |                | HausNr S           | tiege         | Tür              |                  |      |               |              |  |
| Testalle                       |                | 3                  |               |                  |                  |      |               |              |  |
| Hilfeleistende Pers            | onen           |                    |               |                  |                  |      |               |              |  |
| Personen können gelöscht werde | en, indem Vor  | - und Nachname er  | ntfernt werde | n.               |                  |      |               |              |  |
| Vorname                        |                | Nachname           |               |                  | Geschlecht       |      |               | Geburtsdatum |  |
| Maxima                         |                | Mustermann         |               |                  | <b>○</b> M ○ W ○ | U    |               | 01.04.1997   |  |
| PLZ                            | Ort            |                    |               | Land             |                  |      | Staatsangehör | rigkeit      |  |
| 4567                           | Testdorf       |                    |               | Österreich       |                  |      | Österreich    |              |  |
| Straße                         |                | HausNr             |               | Stiege           | Tür              |      |               |              |  |
| Teststraße                     |                | 1                  |               |                  |                  |      |               |              |  |
| + Neue hilfeleistende Person   |                |                    |               |                  |                  |      |               |              |  |
|                                |                |                    |               |                  |                  |      |               |              |  |
| Dokumente                      |                |                    |               |                  |                  |      |               |              |  |
| Noch kein Dokument hochge      | eladen         |                    |               |                  |                  |      |               |              |  |
| + Neues Dokument               |                |                    |               |                  |                  |      |               |              |  |
| Dokumentart                    |                | Datum und Uh       | rzeit         |                  | Datei            |      |               |              |  |
| Sterbeverfügung                | ~              | 02.02.2022 09      | 9:55          |                  | Datei auswählen  | Druc | kausgabe.pdf  |              |  |
| Dokumente müssen vom Typ PD    | IF sein und dü | rfen die Größe von | 4,19 MB nich  | t überschreiten! |                  |      |               |              |  |
| Speichern Abbrechen            | 12             |                    |               |                  |                  |      |               |              |  |

- Die erfasste Sterbeverfügung wird dann in einer Liste in Tabellenform mit all Ihren Informationen aufgelistet.
- Durch den Klick auf das blauhinterlegte Errichtungsdatum (13) können Sie die jeweilige Sterbeverfügung öffnen.

### Errichtung der Sterbeverfügung

| Die Daten der Sterbe             | verfügung wurden   | erfolgreich ge | speichert.    |                |                |                      |              |              |          |        |
|----------------------------------|--------------------|----------------|---------------|----------------|----------------|----------------------|--------------|--------------|----------|--------|
| Hinweis     Apotheken, die das F | Präparat ausgeben, | müssen telefo  | nisch bei der | zuständigen Li | andesapotheker | kammer erfr          | agt werden!  |              |          |        |
| Errichtungsdatum                 | Errich             | tet von        | Widerruf      | datum          | Widerrufen     | von                  | Gültig bis   |              | Status   | Aktion |
| <u>17.04.2025 13:06</u>          | 13 Jessica         | Zolda          |               |                |                |                      | 17.04.2026 1 | 13:06        | Gültig   | ⊜ 14   |
| Verfügung bearbeite              | n                  |                |               |                |                |                      |              |              |          |        |
| Daten des No                     | otars              |                |               |                |                |                      |              |              |          |        |
| Datum und Uhrzeit                |                    | Name           |               |                | PLZ            |                      | Ort          |              |          |        |
| 17.04.2025 13:06                 |                    | Jessica Zolda  |               |                | 2134           |                      | Wien         |              |          |        |
| Straße                           |                    | HausNr         | Stiege        | Tür            |                |                      |              |              |          |        |
| Radetzkystraße                   |                    | 2              |               |                |                |                      |              |              |          |        |
| Hilfeleistende                   | Personen           |                |               |                |                |                      |              |              |          |        |
| Vorname                          |                    | Nachname       |               |                | Geschlecht     |                      |              | Geburtsdatum | n        |        |
| Maxima                           |                    | Musterma       | ann           |                | - bitte wäh    | ilen -               | ~            | 01.04.1997   |          |        |
| PLZ                              | Ort                |                |               | Land           |                |                      | Staatsangehö | örigkeit     |          |        |
| 4567                             | Testdorf           |                |               | Österreic      | h              |                      | Österreich   |              |          |        |
| Straße                           |                    | HausNr         |               | Stiege         |                | Tür                  |              |              |          | -      |
| Teststraße                       |                    | 1              |               |                |                |                      |              |              |          |        |
| 王 Neue hilfeleistende            | Person             |                |               |                |                |                      |              |              |          |        |
| Dokumente                        |                    |                |               |                |                |                      |              |              |          |        |
| Datum                            | Notar /            | Patientenanw   | alt           |                | Do             | kument               |              |              | Aktion   | (      |
| 17.04.2025                       | Jessica Z          | olda           |               |                | <u>S</u>       | terbeverfüg <u>i</u> | ung          |              | <b>1</b> |        |
| 🛨 Neues Dokument                 |                    |                |               |                |                |                      |              |              |          |        |
| Speichem Abb                     | rechen             |                |               |                |                |                      |              |              |          |        |

 Mittels Klick auf das Druckersymbol <sup>(a)</sup> (14) kann die jeweilige Sterbeverfügung als PDF-Datei gedownloaded und gedruckt werden.

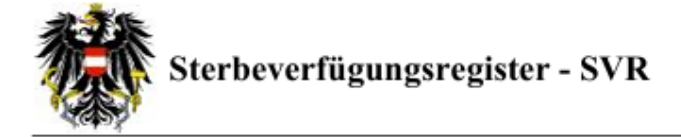

### Sterbeverfügung

Datum: 17.04.2025 Status: Gültig

### Sterbewillige Person:

| В   | M           |  |
|-----|-------------|--|
| В   |             |  |
| Geb | ourtsdatum: |  |

### Daten des Notars:

Jessica Zolda Radetzkystraße 2 2134 Wien

### Hilfeleistende Personen:

Maxima Mustermann Teststraße 1 4567 Testdorf

### Sterbeverfügung bearbeiten

- Wenn die Sterbeverfügung bearbeitet werden soll, ist zuerst der betreffende Fall, wie im Kapitel EPI\_GDA - Fall öffnen (exkl. PIN-Code neu generieren) oder EPI\_GDA - Fall öffnen (inkl. PIN-Code neu generieren) beschrieben, zu öffnen.
- Wurde der Fall geöffnet, dann gelangt man durch Klick auf den oberen Menüpunkt "Sterbeverfügung" zu den bereits eingetragenen Sterbeverfügungen.
- Sie können nun die aktuell gültige Sterbeverfügung bearbeiten, dazu müssen Sie bei der jeweiligen Sterbeverfügung auf das blauhinterlegte Errichtungsdatum (1) klicken.
- Nun können Sie entweder die zuvor eingegebenen Daten, wie Daten zum Notar (2) oder Daten zur bereits eingegebenen hilfeleistenden Person (3) bearbeiten ODER eine neue hilfeleistende Person (4) bzw. ein neues Dokument (5) hinzufügen.

# Errichtung der Sterbeverfügung

| Die Daten der Sterbeverfügu              | ing wurden          | erfolgreich ge | speichert.      |               |               |              |              |              |        |        |
|------------------------------------------|---------------------|----------------|-----------------|---------------|---------------|--------------|--------------|--------------|--------|--------|
| i Hinweis<br>Apotheken, die das Präparat | t ausgeben, i       | müssen telefo  | nisch bei der z | uständigen La | ndesapotheker | kammer erfra | agt werden!  |              |        |        |
| Errichtungsdatum                         | Erricht             | et von         | Widerrufd       | atum          | Widerrufen    | von          | Gültig bis   |              | Status | Aktion |
| <u>17.04.2025 13:06</u> <b>1</b>         | Jessica             | Zolda          |                 |               |               |              | 17.04.2026   | 13:06        | Gültig | 0      |
| Verfügung bearbeiten<br>Daten des Notars | 2                   |                |                 |               |               |              |              |              |        |        |
| Datum und Ubrzeit                        | -                   | Name           |                 |               | PI 7          |              | Ort          |              |        |        |
| 17.04.2025 13:06                         | P                   | Jessica Zolda  |                 |               | 2134          |              | Wien         |              |        |        |
| Shan Ga                                  | 0                   |                | Chinese         | 7.0-          |               |              |              |              |        |        |
| Radetzkystraße                           |                     | 2              | Stiege          |               |               |              |              |              |        |        |
| Hilfeleistende Pers                      | onen <mark>3</mark> |                |                 |               |               |              |              |              |        |        |
| Vorname                                  |                     | Nachname       |                 |               | Geschlecht    |              |              | Geburtsdatur | n      |        |
| Maxima                                   |                     | Musterma       | nn              |               | - bitte wäh   | ilen -       | ~            | 01.04.1997   |        |        |
| PLZ                                      | Ort                 |                |                 | Land          |               |              | Staatsangehi | örigkeit     |        |        |
| 4567                                     | Testdorf            |                |                 | Österreich    | 1             |              | Österreich   |              |        |        |
| Straße                                   |                     | HausNr         |                 | Stiege        |               | Tür          |              |              |        | Ē      |
| leststraße                               |                     | 1              |                 |               |               |              |              |              |        |        |
| 🛨 Neue hilfeleistende Person             | 4                   |                |                 |               |               |              |              |              |        |        |
| Dokumente                                |                     |                |                 |               |               |              |              |              |        |        |
| Datum                                    | Notar / P           | atientenanwa   | alt             |               | Do            | kument       |              |              | Aktion |        |
| 17.04.2025                               | Jessica Zo          | olda           |                 |               | <u>2</u>      | terbeverfügu | ng           |              | Û      |        |
| Neues Dokument                           | 6                   |                |                 |               |               |              |              |              |        |        |

#### Neue hilfeleistende Person hinzufügen

- Wenn Sie eine oder mehrere neue hilfeleistende Person hinzufügen möchten, dann können Sie dies mithilfe des Buttons "Neue hilfeleistende Person" (3) tun.
- Im Anschluss werden neue Datenfelder zur Eingabe der Personendaten angezeigt (6).
   Wenn die Eingabe der neuen Personendaten abgeschlossen ist, können Sie die durchgeführten Änderungen mithilfe des "Speichern"-Buttons (5) speichern.
- Sollte noch eine Person hinzugefügt werden, können Sie dies erneut mit dem Button "Neue hilfeleistende Person" (7).

|                          |          | Nachname           |                             | Geschlecht                        | Geburtsdatum                                                    |   |
|--------------------------|----------|--------------------|-----------------------------|-----------------------------------|-----------------------------------------------------------------|---|
| Maxima                   |          | Mustermann         |                             | ом О и О и                        | 01.04.1997                                                      |   |
| PLZ                      | Ort      |                    | Land                        |                                   | Staatsangehörigkeit                                             |   |
| 4567                     | Testdorf |                    | Österreid                   | :h                                | Österreich                                                      |   |
| Straße                   |          | HausNr             | Stiege                      | Tür                               |                                                                 |   |
| Teststraße               |          | 1                  |                             |                                   |                                                                 |   |
|                          |          |                    |                             |                                   |                                                                 |   |
| /orname                  |          | Nachname           |                             | Geschlecht                        | Geburtsdatum                                                    |   |
| /orname                  |          | Nachname           |                             | Geschlecht<br>OMOWOU              | Geburtsdatum                                                    |   |
| /orname<br>PLZ           | Ort      | Nachname           | Land                        | Geschlecht                        | Geburtsdatum<br>TT.mm.jjjj<br>Staatsangehörigkeit               | E |
| /orname<br>PLZ           | Ort      | Nachname           | Land<br>Österreid           | Geschlecht                        | Geburtsdatum<br>TT.mm.jjjj<br>Staatsangehörigkeit<br>Österreich | ÷ |
| /orname<br>PLZ<br>Straße | Ort      | Nachname<br>HausNr | Land<br>Österreid<br>Stiege | Geschlecht<br>OMOWOU<br>ch<br>Tür | Geburtsdatum<br>TT.mm.jjjj<br>Staatsangehörigkeit<br>Österreich |   |

| Personen können gelösc | cht werden, indem Vo | r- und Nachname entfern | nt werden. |            |             |              |  |
|------------------------|----------------------|-------------------------|------------|------------|-------------|--------------|--|
| /orname                |                      | Nachname                |            | Geschlecht |             | Geburtsdatum |  |
| Maxima                 |                      | Mustermann              |            | ом ⊙ ₩ ⊙ U |             | 01.04.1997   |  |
| PLZ                    | Ort                  |                         | Land       |            | Staatsangeh | örigkeit     |  |
| 4567                   | Testdorf             |                         | Österreich | 1          | Österreich  |              |  |
| Straße                 |                      | HausNr                  | Stiege     | Tür        |             |              |  |
| Teststraße             |                      | 1                       |            |            |             |              |  |
| /orname                |                      | Nachname                |            | Geschlecht |             | Geburtsdatum |  |
| Max                    |                      | Zolda                   |            | ом О W О U |             | 23.10.2001   |  |
| PLZ                    | Ort                  |                         | Land       |            | Staatsangeh | örigkeit     |  |
| 7890                   | Mexa                 |                         | Österreich | 1          | Österreich  |              |  |
| Straße                 |                      | HausNr                  | Stiege     | Tür        |             |              |  |
| Hauptstraße            |                      | 1                       |            |            |             |              |  |

#### Neues Dokument hinzufügen

- Wenn ein neues Dokument bei der Sterbeverfügung hinzugefügt werden soll, können Sie dies mithilfe des Buttons "Neues Dokument" (4) tun.
- Danach muss die Art des Dokuments (8), das Datum und die Uhrzeit eingegeben und abschließend das entsprechende Dokument (Dateiformat: nur ".pdf" möglich) hochgeladen/ausgewählt werden (9).

| Datum            | Notar / Patientenanwalt                  | Dokument                               | Gültig |
|------------------|------------------------------------------|----------------------------------------|--------|
| 02.02.2022       | Zolda, Jessica                           | Sterbeverfügung                        | Ja     |
| → Neues Dokument |                                          |                                        |        |
| Dokumentart      | Datum und Uhrzeit                        | Datei 9                                |        |
| - bitte wählen - | ✓ TT.mm.jjjj:                            | Datei auswählen Keine Datei ausgewählt |        |
|                  |                                          |                                        |        |
| - bitte wählen - | 💶 🕺 rfen die Größe von 4,19 MB nicht übe | erschreiten!                           |        |

Abb. 45

Nach dem Auswählen der betroffenen Datei (10) kann diese durch Klick auf "Öffnen"
 (11) hochgeladen oder der Vorgang durch "Abbrechen" (11) abgebrochen werden.

| C Öffnen                                     |                                                                                                    | × |
|----------------------------------------------|----------------------------------------------------------------------------------------------------|---|
| $\leftrightarrow \rightarrow \cdot \uparrow$ | ≪ Dokumente → J → Č , P "J " durchsuchen                                                                                                    |   |
| Organisieren 🔻                               | Neuer Ordner                                                                                                    |   |
| Dieser PC<br>Dieser PC<br>Bilder<br>Cestop   | Name                                                                                                    | ^ |
| 🖆 Dokumente                                  | Sespräch_Mustermann.pdf 10                                                                                                    | ¥ |
| L Downloads                                  | <ul> <li>✓ &lt; &gt;</li> <li>Dateiname: Gespräch_Mustermann.pdf</li> <li>✓ Benutzerdefinierte Dateien (*.pc ∨</li> <li>11 Öffnen Abbrechen</li> </ul> | ] |

Abb. 46

- Wurde das Dokument erfolgreich ausgewählt, wird dieses in der Maske angezeigt (12).
- Nach einer erfolgreichen Kontrolle aller eingegebenen Daten können Sie diese speichern (13) oder den Vorgang abbrechen (13).

| Dokumente                                                                               |            |                    |   |                 |                         |        |  |
|-----------------------------------------------------------------------------------------|------------|--------------------|---|-----------------|-------------------------|--------|--|
| Datum                                                                                   | Notar / P  | atientenanwalt     |   | Dokumer         | nt                      | Gültig |  |
| 02.02.2022                                                                              | Zolda, Jes | isica              |   | Sterbey         | Ja                      |        |  |
| + Neues Dokument                                                                        |            |                    |   |                 |                         |        |  |
| Dokumentart                                                                             |            | Datum und Uhrzeit  |   | Datei           |                         |        |  |
| Aufklärungsgespräch                                                                     | ~          | 02.02.102022 10:05 | Ē | Datei auswählen | Gespräch_Mustermann.pdf | 12     |  |
| Dokumente müssen vom Typ PDF sein und dürfen die Größe von 4,19 MB nicht überschreiten! |            |                    |   |                 |                         |        |  |
| Speichern Abbrechen                                                                     | 13         |                    |   |                 |                         |        |  |

Abb. 47

• Wenn das Dokument ordnungsgemäß gespeichert wurde, wird dieses bei der Auflistung der Dokumente hinzugefügt.

| Dokumente                              |                         |                     |        |
|----------------------------------------|-------------------------|---------------------|--------|
| Datum                                  | Notar / Patientenanwalt | Dokument            | Gültig |
| 02.02.2022                             | Zolda, Jessica          | Sterbeverfügung     | Ja     |
| 02.02.2022                             | Zolda, Jessica          | Aufklärungsgespräch | Ja     |
| Neues Dokument      Speichem     Abbre | 14<br>schen             |                     |        |

Abb. 48

• Mittels "neues Dokument" (14) können Sie noch weitere Dokumente hochladen.

### Erneuern der Sterbeverfügung nach Ablauf der Frist

- Wenn die 1jährige Frist der Gültigkeit der Sterbeverfügung verstrichen ist oder eine vorherige Sterbeverfügung widerrufen wurde, muss die Sterbeverfügung erneuert werden.
- Dazu ist zuerst der betreffende Fall, wie im Kapitel EPI\_GDA Fall öffnen (exkl. PIN-Code neu generieren) oder EPI\_GDA - Fall öffnen (inkl. PIN-Code neu generieren) beschrieben, zu öffnen.
- Um eine erneute Sterbeverfügung anzulegen muss ein weiteres Arztgespräch erfasst werden

   dies kann entweder durch die Rolle "EPI\_GDA" selbst oder die Rolle "SVR\_Notar" bzw.
   "SVR Patientenanwalt" erfolgen
  - o Dieses muss den Typ "weiteres Arztgespräch" haben
- Wenn dieses weitere Arztgespräch eingetragen ist und alle Daten vollständig, dann gelangt man durch Klick auf den oberen Menüpunkt "Sterbeverfügung" zu der Übersicht der bereits eingetragenen Sterbeverfügung.
- Nun können Sie nach dem Klick auf "Sterbeverfügung erneuern" eine erneute Sterbeverfügung anlegen .

Fall Arztgespräch Abklärung Sterbeverfügung Zugriffsprotokoll

### Errichtung der Sterbeverfügung

| Errichtungsdatum         | Errichtet von | Widerrufdatum | Widerrufen von | Gültig bis       | Status     | Aktion |
|--------------------------|---------------|---------------|----------------|------------------|------------|--------|
| 17.03.2024 13:06         | Jessica Zolda |               |                | 17.03.2025 13:06 | Abgelaufen | 8      |
| Sterbeverfügung erneuern |               |               |                |                  |            |        |

- Nun können Sie alle Daten der erneuerten Sterbeverfügung eingeben (1) und speichern.
- Sie sehen auch alle vorher angelegten Sterbeverfügungen tabellarisch aufgelistet

### Errichtung der Sterbeverfügung

| Errichtungsdatum                 | Errichtet von             | Widerrufdatum    | Widerrufen von | Gültig bis       | Status     | Aktion |
|----------------------------------|---------------------------|------------------|----------------|------------------|------------|--------|
| <b>2</b> <u>17.03.2024 13:06</u> | Jessica Zolda             |                  |                | 17.03.2025 13:06 | Abgelaufen | 8      |
| Verfügung bearbeiten             |                           |                  |                |                  |            |        |
| Daten des Notars                 | s <b>1</b>                |                  |                |                  |            |        |
| Datum und Uhrzeit                | Name                      |                  | PLZ            | Ort              |            |        |
| 18.03.2025 13:35                 | Dessica Z                 | olda             | 2134           | Wien             |            |        |
| Straße                           | HausNr                    | Stiege Tür       |                |                  |            |        |
| Radetzkystraße                   | 2                         |                  |                |                  |            |        |
| Hilfeleistende Per               | rsonen<br><sup>n</sup>    |                  |                |                  |            |        |
| Noch kein Dokument hoch          | ngeladen                  |                  |                |                  |            |        |
| Speichern Sie erst die Sterbeve  | erfügung, bevor Sie Dokun | nente hochladen. |                |                  |            |        |
| Speichern Abbrecher              | n                         |                  |                |                  |            |        |

- Wenn das Speichern erfolgreich war, dann bekommen Sie eine Erfolgsrückmeldung und Sie sehen Sie die erneuerte Sterbeverfügung in der Tabelle (3)
- Sie bekommen auch die Gültigkeit der Sterbeverfügung angezeigt (4)

## Errichtung der Sterbeverfügung

| Die Daten der Sterbeverfügu                                   | ing wurden erfolg  | reich gespeichert.             |                               |                     |            |        |
|---------------------------------------------------------------|--------------------|--------------------------------|-------------------------------|---------------------|------------|--------|
| Hinweis     Apotheken, die das Präparat                       | ausgeben, müsse    | n telefonisch bei der zuständ  | ligen Landesapothekerkamm     | ner erfragt werden! |            |        |
| Errichtungsdatum                                              | Errichtet von      | Widerrufdatum                  | Widerrufen von                | Gültig bis          | Status     | Aktion |
| 17.03.2024 13:06                                              | Jessica Zolda      |                                |                               | 17.03.2025 13:06    | Abgelaufen | 0      |
| <b>3</b> <u>18.03.2025 13:35</u>                              | Jessica Zolda      |                                |                               | 18.03.2026 13:35    | Gültig     | ⊜ 4    |
| Verfügung bearbeiten<br>Daten des Notars                      |                    |                                |                               |                     |            |        |
| Datum und Uhrzeit                                             | Nan                | ne                             | PLZ                           | Ort                 |            |        |
| 18.03.2025 13:35                                              | Dessi 🕞            | ca Zolda                       | 2134                          | Wien                |            |        |
| Straße                                                        | Hau                | sNr Stiege Tür                 |                               |                     |            |        |
| Radetzkystraße                                                | 2                  |                                |                               |                     |            |        |
| Hilfeleistende Pers                                           | onen               |                                |                               |                     |            |        |
| Dokumente                                                     |                    |                                |                               |                     |            |        |
| Noch kein Dokument hochg  Neues Dokument  Speichern Abbrechen | eladen             |                                |                               |                     |            |        |
| Widerruf                                                      |                    |                                |                               |                     |            |        |
| Datum und Uhrzeit                                             | Ann                | nerkung                        |                               |                     |            |        |
|                                                               | Be                 | gründung oder sonstige Ben     | nerkungen                     |                     |            |        |
| Mit dem Widerruf werden al                                    | le Daten zu dieser | n Fall archiviert und nach Abl | lauf der gesetzlichen Fristen | gelöscht.           |            |        |
| Sterbeverfügung widerrufe                                     | en                 |                                |                               |                     |            |        |

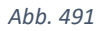

### Abschrift vernichten

- Hinweis: Bei dem Menüpunkt "Abschrift vernichten" werden alle Daten zu dem Fall gelöscht.
- Zuerst muss der Fall mittels PIN-Code geöffnet werden (siehe Kapitel EPI\_GDA Fall öffnen (exkl. PIN-Code neu generieren) oder Kapitel EPI\_GDA - Fall öffnen (inkl. PIN-Code neu generieren)).
- Klick auf den Menüpunkt "Fall".

### Fall ändern

| PLZ                     | Ort         |        | Land       |     |                        |
|-------------------------|-------------|--------|------------|-----|------------------------|
| 7501                    | Eisenzicken |        | Österreich |     |                        |
| Straße                  |             | HausNr | Stiege     | Tür |                        |
| Eisenzicken             |             | 10     |            |     |                        |
| Speichern Fall schließe | :n          |        |            |     | 1 Abschrift vernichtet |

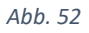

• Nach dem Klick auf "Abschrift vernichtet" (1) öffnet sich ein Hinweisfenster, in welchem Sie erneut bestätigen müssen, ob Sie sich sicher sind.

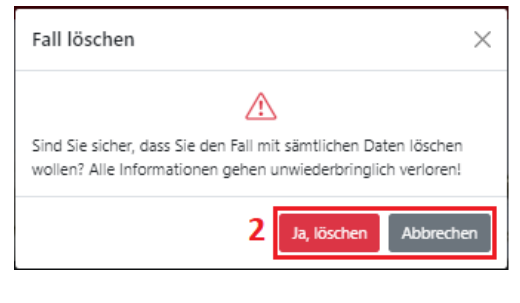

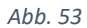

- Durch "Ja, löschen" werden alle Daten zu dem Fall gelöscht (2), sollte eine Löschung nicht gewünscht werden, können Sie durch "Abbrechen" die Aktion abbrechen (2).
- Nach einer erfolgreichen Löschung wird ein entsprechender Hinweis angezeigt (3).

| Die Daten zum Fall 34 wurden erfolgreich gelöscht. 3 |         |              |  |                                        |  |  |  |
|------------------------------------------------------|---------|--------------|--|----------------------------------------|--|--|--|
| Fall anlegen                                         |         |              |  |                                        |  |  |  |
| Nachname                                             | Vorname | Geburtsdatum |  | Geschlecht                             |  |  |  |
|                                                      |         | TT.mm.jjjj   |  | $\bigcirc$ M $\bigcirc$ W $\bigcirc$ U |  |  |  |
| ZMR Prüfung                                          |         |              |  |                                        |  |  |  |

### Dokumente herunterladen

• Wenn Sie Dokumente, welcher der Sterbeverfügung hinzugefügt wurden, öffnen möchten, dann müssen Sie auf das entsprechende Dokument in der Auflistung klicken (1)

| Dokumente           |                         |                     |        |
|---------------------|-------------------------|---------------------|--------|
| Datum               | Notar / Patientenanwalt | Dokument            | Gültig |
| 09.12.2021          | Zolda, Jessica          | Sterbeverfügung 1   | Ja     |
| 10.12.2021          | Zolda, Jessica          | Aufklärungsgespräch | Ja     |
| 🗄 Neues Dokument    |                         |                     |        |
| Speichern Abbrecher | 1                       |                     |        |

Abb. 55

• Nach dem Klick auf das Dokument (1) wird die Datei heruntergeladen (2).

| Straße                      |              | HausNr Stiege | Tür       |                       |             |              |        | Downloads     | Ľ Q … ♪ |
|-----------------------------|--------------|---------------|-----------|-----------------------|-------------|--------------|--------|---------------|---------|
| Testallee                   |              | 3             |           |                       |             |              |        | SV_21 (1).pdf |         |
| Hilfeleistende Pe           | ersonen      |               |           |                       |             |              |        | Dateronnen    |         |
| Vorname                     |              | Nachname      |           | Geschlecht            |             | Geburtsdatum |        |               |         |
| Maxima                      |              | Muster        |           | ○ M <b>○</b> W ○ U    |             | 01.01.1977   |        |               |         |
| PLZ                         | Ort          |               | Land      |                       | Staatsangeh | örigkeit     |        |               |         |
| 2233                        | Asgard       |               | Österreic | h                     | Österreich  |              |        |               |         |
| Straße                      |              | HausNr        | Stiege    | Tür                   |             |              |        |               |         |
| Hauptstraße                 |              | 3             |           |                       |             |              |        |               |         |
| Vorname                     |              | Nachname      |           | Geschlecht            |             | Geburtsdatum |        |               |         |
| Maria                       |              | Mustermann    |           | ○ M <b>○</b> W ○ U    |             | 01.01.1988   |        |               |         |
| PLZ                         | Ort          |               | Land      |                       | Staatsangeh | örigkeit     |        |               |         |
| 1314                        | Midgard      |               | Österreic | h                     | Österreich  |              |        |               |         |
| Straße                      |              | HausNr        | Stiege    | Tür                   |             |              |        |               |         |
| Obere Hauptstraße           |              | 13            |           |                       |             |              |        |               |         |
|                             |              |               |           |                       |             |              |        |               |         |
| 🕀 Neue hilfeleistende Perso | on           |               |           |                       |             |              |        |               |         |
| Dokumente                   |              |               |           |                       |             |              |        |               |         |
| Datum                       | Notar / Pa   | tientenanwalt |           | Download 319,56 KB PD | DF 2        |              | Gültig |               |         |
| 09.12.2021                  | Zolda, Jessi | ica           |           | Sterbeverfügung       | ]           |              | Ja     | _             |         |
| 10.12.2021                  | Zolda, Jessi | ica           |           | Aufklärungsgespr.     | <u>äch</u>  |              | Ja     |               |         |
| + Neues Dokument            |              |               |           |                       |             |              |        |               |         |
| Speichern Abbreche          | in           |               |           |                       |             |              |        |               |         |

Abb. 56

• Die Datei kann dann im lokalen System des Users geöffnet werden.

### Widerruf durchführen

- Wenn die sterbewillige Person Ihre Sterbeverfügung widerrufen will, können Sie diesen Widerruf im Sterbeverfügungsregister eintragen.
- Dazu müssen Sie zuerst den betreffenden Fall, wie im Kapitel EPI\_GDA- Fall öffnen (exkl. PIN-Code neu generieren) oder EPI\_GDA- Fall öffnen (inkl. PIN-Code neu generieren) beschrieben, öffnen.
- Wenn der Fall geöffnet ist, müssen Sie auf den Menüpunkt "Sterbeverfügung" klicken
- Der Widerruf kann in der Detailansicht der einzelnen Sterbeverfügung am Seitenende vorgenommen werden.
- Es kann nur die aktuell gültige Sterbeverfügung widerrufen werden.

## Errichtung der Sterbeverfügung

| Die Daten der Sterbeverfügung wurden erfolgreich gespeichert. |                  |                        |                  |                          |                    |            |        |  |
|---------------------------------------------------------------|------------------|------------------------|------------------|--------------------------|--------------------|------------|--------|--|
| i Hinweis<br>Apotheken, die das Präparat                      | ausgeben, müs    | sen telefonisch bei de | er zuständigen L | andesapothekerkamm       | er erfragt werden! |            |        |  |
| Errichtungsdatum                                              | Errichtet vo     | n Widerrufd            | latum            | Widerrufen von           | Gültig bis         | Status     | Aktion |  |
| <u>17.03.2024 13:06</u>                                       | Jessica Zolda    | 1                      |                  |                          | 17.03.2025 13:06   | Abgelaufen | 8      |  |
| <u>18.03.2025 13:35</u>                                       | Jessica Zolda    | 1                      |                  |                          | 18.03.2026 13:35   | Gültig     | 0      |  |
| Verfügung bearbeiten Daten des Notars                         |                  |                        |                  |                          |                    |            |        |  |
| Datum und Uhrzeit                                             | N                | ame                    |                  | PLZ                      | Ort                |            |        |  |
| 18.03.2025 13:35                                              | e Je             | ssica Zolda            |                  | 2134                     | Wien               |            |        |  |
| Straße                                                        | На               | ausNr Stiege           | Tür              |                          |                    |            |        |  |
| Radetzkystraße                                                |                  | 2                      |                  |                          |                    |            |        |  |
| Hilfeleistende Pers                                           | onen             |                        |                  |                          |                    |            |        |  |
| Dokumente                                                     |                  |                        |                  |                          |                    |            |        |  |
| Noch kein Dokument hochg                                      | eladen           |                        |                  |                          |                    |            |        |  |
| H Neues Dokument     ■                                        |                  |                        |                  |                          |                    |            |        |  |
| Speichern Abbrechen                                           |                  |                        |                  |                          |                    |            |        |  |
| Widerruf                                                      |                  |                        |                  |                          |                    |            |        |  |
| Datum und Uhrzeit                                             | Ar               | nmerkung               |                  |                          |                    |            |        |  |
| <b></b> mm.jjjj:                                              |                  | Begründung oder sor    | nstige Bemerkun  | igen                     |                    |            |        |  |
| Mit dem Widerruf werden al                                    | le Daten zu dies | em Fall archiviert und | l nach Ablauf de | r gesetzlichen Fristen g | gelöscht.          |            |        |  |
| Sterbeverfügung widerrufe                                     | en 2             |                        |                  |                          |                    |            |        |  |

- Nun müssen Sie das Datum des Widerrufs und eine Anmerkung zum Widerruf (1) eingeben.
- Nach einer Kontrolle der eingegebenen Daten und dem Klick auf "Sterbeverfügung widerrufen" (2) können Sie den Widerruf speichern bzw. mit "Abbrechen" (2) können Sie den Vorgang abbrechen.

| Widerruf                           |                                                                              |
|------------------------------------|------------------------------------------------------------------------------|
| Datum und Uhrzeit                  | Anmerkung                                                                    |
| 24.04.2025 13:45                   | Widerruf durch sterbewillige Person                                          |
| Mit dem Widerruf werden alle Daten | zu diesem Fall archiviert und nach Ablauf der gesetzlichen Fristen gelöscht. |
| Sterbeverfügung widerrufen 3       |                                                                              |

#### Abb. 58

- Sie werden nach dem Klick auf "Sterbeverfügung widerrufen" erneut gefragt, ob sie den Widerruf vornehmen möchten. Wenn ja, dann müssen Sie auf "Ja, Widerruf durchführen" (4) klicken
- Sollten Sie die Aktion abbrechen wollen, können Sie auf "Abbrechen" (5) klicken und der Widerruf wird abgebrochen.

| Fall widerrufen                                                                                                    | ×  |
|----------------------------------------------------------------------------------------------------|----|
| Achtung!<br>Dadurch wird die Sterbeverfügung unwirksam. Es kann keine<br>Präparatausgabe erfolgen. Nur Notare und Patientenanwälte<br>können die Verfügung wieder wirksam werden lassen.<br>Sind Sie sicher, dass Sie die Aktion durchführen wollen? |    |
| 4 Ja, Widerruf durchführen Abbrech                                                                                                    | en |

- Nach dem erfolgreichen Widerruf wird der Status der Sterbeverfügung in der Tabelle auf "Widerrufen" geändert und das Widerrufdatum gesetzt.
- Sie haben (sofern keine andere Gültige Sterbeverfügung vorhanden ist) nun auch die Möglichkeit eine erneuerte Sterbeverfügung (6) anzulegen.

Fall Arztgespräch Abklärung Sterbeverfügung Zugriffsprotokoll

### Errichtung der Sterbeverfügung

| Errichtungsdatum | Errichtet von | Widerrufdatum    | Widerrufen von | Gültig bis       | Status     | Aktion |
|------------------|---------------|------------------|----------------|------------------|------------|--------|
| 17.03.2024 13:06 | Jessica Zolda |                  |                | 17.03.2025 13:06 | Abgelaufen | 8      |
| 18.03.2025 13:35 | Jessica Zolda | 24.04.2025 13:45 | Jessica Zolda  | 18.03.2026 13:35 | Widerrufen | 8      |

### Widerruf aufheben

- Wenn die sterbewillige Person Ihre widerrufene Sterbeverfügung widerrufen/aufheben will, können Sie diesen Widerruf im Sterbeverfügungsregister aufheben.
- Dazu müssen Sie zuerst den betreffenden Fall, wie im Kapitel EPI\_GDA- Fall öffnen (exkl. PIN-٠ Code neu generieren) oder EPI\_GDA- Fall öffnen (inkl. PIN-Code neu generieren) beschrieben, öffnen.
- Wenn der Fall geöffnet ist, müssen Sie auf den Menüpunkt "Sterbeverfügung" klicken •
- Die Aufhebung des Widerrufs kann in der Detailansicht der einzelnen Sterbeverfügung am • Seitenende vorgenommen werden.
- Es kann nur der aktuelle Widerruf einer Sterbeverfügung aufgehoben werden. •

| Errichtung der S                       | Sterbeverfü   | igung            |                |                  |            |
|----------------------------------------|---------------|------------------|----------------|------------------|------------|
| Errichtungsdatum                       | Errichtet von | Widerrufdatum    | Widerrufen von | Gültig bis       | Status     |
| <u>17.03.2024 13:06</u>                | Jessica Zolda |                  |                | 17.03.2025 13:06 | Abgelaufen |
| <u>18.03.2025 13:35</u>                | Jessica Zolda | 24.04.2025 13:45 | Jessica Zolda  | 18.03.2026 13:35 | Widerrufen |
| Verfügung bearbeiten                   |               |                  |                |                  |            |
| Datum und Ubrzeit                      | Name          |                  | DI 7           | Ort              |            |
| 18.03.2025 13:35                       | Jessica Zo    | lda              | 2134           | Wien             |            |
| Straße                                 | HausNr        | Stiege Tür       |                |                  |            |
| Radetzkystraße                         | 2             |                  |                |                  |            |
| Hilfeleistende Pers                    | onen          |                  |                |                  |            |
| Dokumente<br>Noch kein Dokument hochge | laden         |                  |                |                  |            |

### Erric

| Widerruf aufheben |  |  |
|-------------------|--|--|
|                   |  |  |

Die Sterbeverfügung wurde am 24.04.2025 13:45 von Jessica Zolda widerrufen. Um den Widerruf aufzuheben klicken Sie hier. Widerruf aufheben 1

| A | bb. | 61 |
|---|-----|----|
|   |     |    |

Abbrechen

Sterbeverfügung erneuern

Aktion 8

0

- Sie müssen Sie dazu auf "Widerruf aufheben" klicken.
- Nach der erfolgreichen Aufhebung des Widerrufs wird Ihnen dies mit einem entsprechenden Hinweis angezeigt

## Errichtung der Sterbeverfügung

| Der Widerruf wurde erfolg                      | reich aufgehoben. 2    |                            |                         |                    |            |        |
|------------------------------------------------|------------------------|----------------------------|-------------------------|--------------------|------------|--------|
| <b>i Hinweis</b><br>Apotheken, die das Präpare | at ausgeben, müssen te | lefonisch bei der zuständi | gen Landesapothekerkamm | er erfragt werden! |            |        |
| Errichtungsdatum                               | Errichtet von          | Widerrufdatum              | Widerrufen von          | Gültig bis         | Status     | Aktion |
| 17.03.2024 13:06                               | Jessica Zolda          |                            |                         | 17.03.2025 13:06   | Abgelaufen | ⇔      |
| 18.03.2025 13:35                               | Jessica Zolda          |                            |                         | 18.03.2026 13:35   | Gültig     | 0      |

### "Diebstahls-/Verlustvormerk nach §8 Abs 4 vornehmen"

- Wenn ein Diebstahls- oder Verlustvormerk nach §8 Abs. 4 vorgenommen werden soll, muss dies durch die Rolle "SVR\_Notar" durchgeführt werden.
- Hinweis: Die Maske zur Freigabe finden Sie unterhalb der Sterbeverfügung.
- Dazu muss eine Anmerkung zum Vormerk (1) eingegeben werden und die Abgabe bestätigt werden (2).

|   | Diebstahls-/Verlustvormerk nach §8 Abs 4 vornehmen |
|---|----------------------------------------------------|
| 1 | Anmerkung                                          |
|   | Vormerk vornehmen 2                                |

Abb. 63

• Nach der erfolgreichen Bestätigung wird ein Hinweistext (3) angezeigt.

| Errichtung der Ster                                                            | peverfügung                  |                  |                  |             |             |              | 6 |
|--------------------------------------------------------------------------------|------------------------------|------------------|------------------|-------------|-------------|--------------|---|
| i Hinweis                                                                      |                              |                  |                  |             |             |              |   |
| Apotheken, die das Präparat ausgebe                                            | n, müssen telefonisch bei d  | er zuständigen l | andesapotheker   | kammer erfr | agt werden! |              |   |
| Verfügung bearbeiten                                                           |                              |                  |                  |             |             |              |   |
| Daten des Notars                                                               |                              |                  |                  |             |             |              |   |
| Datum und Uhrzeit                                                              | Name                         |                  | PLZ              |             | Ort         |              |   |
| 15.11.2022 11:29                                                               | Jessica Zolda                |                  | 2134             |             | Wien        |              |   |
| Straße                                                                         | HausNr Stiege                | Tür              |                  |             |             |              |   |
| Radetzkystraße                                                                 | 2                            |                  |                  |             |             |              |   |
| Hilfeleistende Personen<br>Personen können gelöscht werden, indem '<br>Vorname | Vor- und Nachname entfernt w | erden.           | Geschlecht       |             |             | Geburtsdatum |   |
| Christian                                                                      | Weninger                     |                  |                  |             |             | 10.04.1967   | Ē |
| PLZ Ort                                                                        |                              | Land             |                  |             | Staatsangel | nörigkeit    |   |
| 1030 Wien                                                                      |                              | Österreid        | ch               |             | Österreich  | 1            |   |
| Straße                                                                         | HausNr                       | Stiege           |                  | Tür         |             |              |   |
| Radetzkystraße                                                                 | 2                            | 2 Radetz         | kystraße         | 2 Radetzi   | kystraße    |              |   |
| E Neue hilfeleistende Person                                                   |                              |                  |                  |             |             |              |   |
| Dokumente                                                                      |                              |                  |                  |             |             |              |   |
| Noch kein Dokument hochgeladen                                                 |                              |                  |                  |             |             |              |   |
| 🕂 Neues Dokument                                                               |                              |                  |                  |             |             |              |   |
| Speichern Abbrechen                                                            |                              |                  |                  |             |             |              |   |
| Es wurde ein Diebstahls-/Verlustvorm                                           | erk vorgenommen. Begründ     | dung: Diebstahls | vermerk <b>3</b> |             |             |              |   |
|                                                                                |                              |                  |                  |             |             |              |   |

### SVR\_Apotheker

### Funktionen

- Fall öffnen (exkl./inkl. PIN-Code neu generieren) → Erklärung siehe Kapitel "EPI\_GDA Fall öffnen (exkl. PIN-Code neu generieren)" bzw. "EPI\_GDA - Fall öffnen (inkl. PIN-Code neu generieren)"
- Präparatabgabe
- Präparatrücknahme
- Erneute Präparatabgabe

### Einstieg

• Einstieg über das Unternehmens-Service-Portal (USP) durch die URL <u>https://www.usp.gv.at/</u>.

| https://www.usp.gv.at |                                                                             |                 |          |          |           |          |                 |
|-----------------------|-----------------------------------------------------------------------------|-----------------|----------|----------|-----------|----------|-----------------|
|                       | Unternehmensservice<br>Portal                                               | Themen          | Services | Behörden | Formulare | Mein USP | Q Å <u>DE</u> ∨ |
|                       |                                                                             |                 |          |          |           |          |                 |
|                       | Das digitale Unternehmensservice<br>Verwaltung, einfach online.<br>Mein USP | <b>2</b><br>USP |          |          |           | ſ        | In .            |

Abb. 65

• Durch den Klick auf "Mein USP" gelangen Sie zur Anmeldung mittels Handy-Signatur.

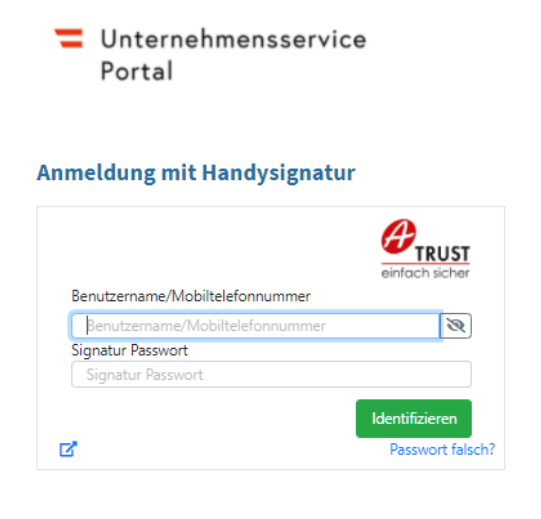

• Hier müssen Sie sich mit Ihrer Handy-Signatur anmelden, dann gelangen Sie zur Auswahl des Unternehmens.

| USP: Unternehmen auswählen × +                                                                 |                                                                                                    |
|------------------------------------------------------------------------------------------------|----------------------------------------------------------------------------------------------------|
| $\leftarrow$ $\rightarrow$ C $\bigcirc$ https://www.usp.gv.at/attrLv15/ImpLogin/becomeuser.jsp |                                                                                                    |
|                                                                                                | Unternehmen auswählen<br>Bitte wählen Sie das Unternehmen aus, für das Sie jetzt tätig werden wollen.<br>USP-SVR-Testunternehmen<br>1030 Wien<br>Teilnehmer: u000m440c087<br>Benutzer: svrtest1<br>USP Service Center<br>Antworten auf häufige Fragen<br>Kontakt |

Abb. 67

 Sobald Sie Ihr Unternehmen (Ihre Apotheke) ausgewählt haben, gelangen Sie zur Auswahl der Services. Bitte klicken Sie auf den Punkt "Alle Services", damit Sie auch wirklich alle Services sehen, nicht nur Ihre persönlichen Favoriten.

In dieser Auflistung aller Services finden Sie das Sterbeverfügungsregister (SVR):

| Mein USP × +                      |                                                                                                    |                                                                                                    |                                  |                 |                        |                                   |
|-----------------------------------|----------------------------------------------------------------------------------------------------|----------------------------------------------------------------------------------------------------|----------------------------------|-----------------|------------------------|-----------------------------------|
| ← → C බ 🏚 https://mein.usp.gv.at/ | /services                                                                                                    |                                                                                                    |                                  |                 |                        | ි 🖲 🕄                             |
| =                                 | Unternehmensservice<br>Portal                                                                                                    | 1                                                                                                    | Fhemen Se                        | rvices Behörden | Formulare Mein USP     | D 0 + Auto-Logout<br>C a 01.59:41 |
| ଜ                                 | > Mein USP > Services                                                                                                    |                                                                                                    |                                  |                 |                        |                                   |
| Ch                                | nristian Weninger USP-SVR-Testuntern                                                                                                    | ehmen                                                                                                    |                                  | Unternehmens    | daten 🖧 Administration | Unternehmen wechseln              |
| A<br>Dia<br>kö                    | Ile Services<br>es ist die vollständige Liste an Services, f<br>nnen hier Favoriten setzen, die dann auf<br>Mein Postkorb<br>Elektronisches Postfach für<br>Unternehmen | für die Ihr Administrator Sie berec<br>f der Startseite von Mein USP ang<br>Sterbeverfügungsregister<br>SVR<br>Dokumentation der Ab- bzw. Rückgab<br>des Präparats im Prozess der<br>Sterberegisterverfügung | thtigt hat. Sie<br>ezeigt werden |                 |                        | zurück zu Mein USP >              |

• Durch den Klick auf die Anwendung gelangen Sie direkt zur Startseite.

| 🗖 🔰 Mein USP 🛛 🗙 👹 Sterbeverfügungsregister (SVR) 🗙 🕂 |                 |              |                             |
|-------------------------------------------------------|-----------------|--------------|-----------------------------|
| ← → C බ ⊡ https://www.usp.gv.at/at.gv.gesundheit.svr/ |                 |              | G 🕫 🗘 🛱                     |
| Sterbeverfügungsregister                              |                 |              | ዶ <u>Christian Weninger</u> |
|                                                       |                 |              |                             |
| Fall                                                  |                 |              |                             |
| Fall anlegen                                          | Vorname         | Geburtsdatum | Geschlecht                  |
| ZMR Profung                                           |                 |              |                             |
| Sterbeverfügungsregister<br>Datenbank des Gesundhe    | itsministeriums |              | Dokumente Impressum Kontakt |

### Präparatabgabe

- Dabei gilt es zu beachten:
  - Dem Apotheker werden die aktuell erfassten relevanten Daten (Medikation, Dosierung, etc.) zu der aktuell gültigen Sterbeverfügung der Person angezeigt.
  - Der Apotheker kann, sollte die einjährige Wirksamkeitsdauer der Sterbeverfügung abgelaufen sein, keine Abgabe vornehmen.
- Wenn der Fall geöffnet ist, dann gelangt man durch den Klick auf den oberen Menüpunkt "Präparatabgabe" zu der Präparatabgabe.
- Zuerst müssen die Daten der abgebenden Stelle eingetragen & geprüft werden (1).
- Im Punkt Präparat (2) werden die bei den ärztlichen Gesprächen eingegebenen Daten angezeigt.
- Danach muss erfasst werden, an welche Person die Abgabe erfolgt ist, ob an die sterbewillige Person selbst oder an eine eingetragene hilfeleistende Person (3).

Die betreffende Person kann durch den Klick auf "Auswählen" (4) ausgewählt werden.

• Zuletzt muss die Abgabe bestätigt werden (5).

| Abgebende Stelle       PLZ       Ort         Jessica Zolda       Z134       Testsdorf         Straße       HausNr       Stiege       Tur         Testalle       3       456123       test3@ghi.at         Präparat       Dosierung       Einnahmeform       Informationen zum Begleitmedikament         Natrium Pentobarbital       15 g       oral         Personen die zur Abholung berechtigt sind       S         Herr Max Mustermann (Patient)       Geb. 01.01.2000         2251 Ebenthal       HaustNer         Haupsttraße 55       Instruder         4567 Testdorf       Teststraße 1         Lousstitee       4                                                                                                    | Präparatabgabe                |               |        |          |           |                       |        |                |  |
|----------------------------------------------------------------------------------------------------|-------------------------------|---------------|--------|----------|-----------|-----------------------|--------|----------------|--|
| Apothekerin       PLZ       Ort         Jessica Zolda       2134       Testsdorf         Straße       HausNr       Steige       Tür       Telefonnummer       E-Mail-Adresse         Testalle       3       3       456123       test3@ghi.at         Präparat       Dosierung       Einnahmeform       Informationen zum Begleitmedikament         Natrium- Pencharbital       15 g       oral       Informationen zum Begleitmedikament         Personen die zur Abholung       Steider       Maxima Mustermann       Geb. 01.04.1997         Geb. 01.01.2000       2251 Ebenthal       Haustorf       Testsdorf         Hausptstraße 55                                                                                                    | Abgebende Stelle              |               |        |          |           |                       |        |                |  |
| Jessica Zolda       2134       Testsdorf         Straße       HausNr       Stiege       Tür       Telefonnummer       E-Mail-Adresse         Testalle       3       3       456123       test3@ghi.at         Präparat       Dosierung       Einnahmeform       Informationen zum Begleitmedikament         Natnum- Peetobarbital       15 g       oral         Personen die zur Abholung berechtigt sind       S         Herr Max Mustermann (Patient)       Geb. 01.04.1997         Geb. 01.01.2000       Listraße 1         Listraße 55       Listraße 1         Listraße 55       Listraße 1         Listraße 55       Listraße 1                                                                                                    | Apotheker:in                  |               |        | PLZ      |           | Ort                   |        |                |  |
| Straße       HausNr       Stiege       Tür       Telefonnummer       E-Mail-Adresse         Testalle       3       1       456123       test3@ghi.at         Präparat       Dosierung       Einnahmeform       Informationen zum Begleitmedikament         Natrium Pentobarbital       15 g       oral       Informationen zum Begleitmedikament         Personen die zur Abholung berechtigt sind       3       6       Informationen zum Begleitmedikament         Geb. 01.01.2000       2251 Ebenthal       Beschhaft       Eden Tür       Informationen zum Begleitmedikament         Geb. 01.01.2000       2251 Ebenthal       Auswinta Mustermann       Geb. 01.04.1997       4567 Testdorf         Teststraße 1       Informationen       Informationen       Informationen       Informationen         Geb. 01.01.2000       Lawathter       Auswinter       Geb. 01.04.1997       4567 Testdorf         Teststraße 1       Informationen       Informationen       Informationen         Auswinter       4       Einnahmeform       Eben Hange                                                                                                    | Jessica Zolda                 |               |        | 2134     |           | Testsdorf             |        |                |  |
| Testalle     3     456123     test3@ghi.at       Präparat     Dosierung     Einnahmeform     Informationen zum Begleitmedikament       Natnum Peetobarbital     15 g     oral   Personen die zur Abholung berechtigt sind       Herr Max Mustermann     Geb. 01.01.2000       2251 Ebenthal     Hauptstraße 55       Indextraße 1     Lowelthen                                                                                                    | Straße                        |               | HausNr | Stiege   | Tür       | Telefonnummer         |        | E-Mail-Adresse |  |
| Präparat       Dosierung       Einnahmeform       Informationen zum Begleitmedikament         Natrium Pentobarbital       15 g       oral         Personen die zur Abholung berechtigt sind       3         Maxima Mustermann<br>Geb. 01.01.2000<br>2251 Ebenthal<br>Hauptstraße 55         Image: Stand Stand Sta | Testalle                      |               | 3      |          |           | 456123                |        | test3@ghi.at   |  |
| Praparat     Dosierung     Einnahmeform     Informationen zum Begleitmedikament       Natrium Pentobarbital     15 g     oral         Personen die zur Abholung berechtigt sind     A         Maxima Mustermann     Geb. 01.01.2000       2251 Ebenthal     Kausthien       Hauptstraße 55     Aconstitien                                                                                                    | . 2                           |               |        |          |           |                       |        |                |  |
| Priparat     Dosierung     Einnahmeform     Informationen zum Begleitmedikament       Natrium-Pentobarbital     15 g     oral         Personen die zur Abholung berechtigt sind     Maxima Mustermann       Geb. 01.01.2000     2251 Ebenthal       Hauptstraße 55     Kossablien       Aussablien     Aussablien                                                                                                    | Praparat 🥌                    |               |        |          |           |                       |        |                |  |
| Natrium Peetobarbitat     15 g     oral       Personen die zur Abholung berechtigt sind     3       Herr Max Mustermann (Patient)     Geb. 01.01.2000       2251 Ebenthal     Hauptstraße 55       Kuschlung     4                                                                                                    | Präparat                      | Dosierung     |        | Einnahme | form      | Informationen zum Beg | gleitr | medikament     |  |
| Personen die zur Abholung berechtigt sind     3       Herr Max Mustermann (Patient)<br>Geb. 01.01.2000<br>2251 Ebenthal<br>Hauptstraße 55     Maxima Mustermann<br>Geb. 01.04.1997<br>4567 Testdorf<br>Teststraße 1       Auswahlten     4                                                                                                    | Natrium-Pentobarbital         | 15 g          |        | oral     |           |                       |        |                |  |
| Herr Max Mustermann (Patient)     Maxima Mustermann       Geb. 01.01.2000     Geb. 01.04.1997       2251 Ebenthal     4567 Testdorf       Hauptstraße 55     Teststraße 1                                                                                                    | Perropen die nur Abbolung     | harachtist si | 3      |          |           |                       |        |                |  |
| Herr Max Mustermann (Patient)     Maxima Mustermann       Geb. 01.01.2000     Geb. 01.04.1997       2251 Ebenthal     4567 Testdorf       Hauptstraße 55     Teststraße 1                                                                                                    | i cracinent die zah Abhending | and any a     |        |          |           |                       |        |                |  |
| Geb. 01.01.2000     Geb. 01.04.1997       2251 Ebenthal     4567 Testdorf       Hauptstraße 55     Teststraße 1                                                                                                    | Herr Max Musterm              | ann (Patie    | nt)    | Maxir    | na Muster | mann                  |        |                |  |
| 2251 Ebenthal     4567 Testdorf       Hauptstraße 55     Teststraße 1       Auswahlten     4                                                                                                    | Geb. 01.01.2000               |               |        | Geb. 01  | .04.1997  |                       |        |                |  |
| Hauptstraße 55 Teststraße 1 Auswählen 4 Auswählen                                                                                                    | 2251 Ebenthal                 |               |        | 4567 Te  | stdorf    |                       |        |                |  |
| Auswählen 4                                                                                                    | Hauptstraße 55                |               |        | Teststra | iBe 1     |                       |        |                |  |
|                                                                                                    | Auswählen 4                   |               |        | Auswa    | hlen      |                       |        |                |  |
|                                                                                                    |                               |               |        |          |           |                       |        |                |  |

• Wenn die Abgabe ordnungsgemäß erfolgt ist, wird dies durch einen Hinweis (6) angezeigt und die Maske verändert Ihr Aussehen von "Präparatabgabe" in "Präparatrücknahme".

| Das Präparat Natrium-Pentoborbital<br>Abgebende Stelle: Jessica Zolda | wurde am 17.11.  | 2022 um 15:34 ausgehändig | jt.                       |                |  |
|-----------------------------------------------------------------------|------------------|---------------------------|---------------------------|----------------|--|
| Es ist nur noch die Rücknahme des P                                   | räparats möglich | L                         |                           |                |  |
| Rücknahmestelle                                                       |                  |                           |                           |                |  |
| Apotheker:in                                                          |                  | PLZ                       | Ort                       |                |  |
| Jessica Zolda                                                         |                  | 2134                      | Testsdorf                 |                |  |
| Straße                                                                | HausNr           | Stiege Tür                | Telefonnummer             | E-Mail-Adresse |  |
| Testalle                                                              | 3                |                           | 456123                    | test3@ghi.at   |  |
| Präparat Dosierun<br>Natrium Pentobarbital 15 g<br>Anmerkung          | 9                | Einnahmeform<br>oral      | Informationen zum Begleit | medikament     |  |
| Personen die zur Rückgabe berechtig                                   | it sind          |                           |                           |                |  |
|                                                                       |                  | Maxima Musterm            | iann                      |                |  |

### Präparatrücknahme

- Um eine Präparatrücknahme im Register zu erfassen, muss der Fall wie im Kapitel EPI\_GDA-Fall öffnen (exkl. PIN-Code neu generieren) oder EPI\_GDA- Fall öffnen (inkl. PIN-Code neu generieren) beschrieben, geöffnet werden.
- Wenn der Fall geöffnet ist, dann gelangt man durch den Klick auf den oberen Menüpunkt "Präparatrücknahme" zu der Präparatrücknahme.
- Zuerst müssen die Daten der rücknehmenden Stelle eingetragen & geprüft werden (1).
- Im Punkt Präparat (2) werden die bei den ärztlichen Gesprächen eingegebenen Daten angezeigt.
- Danach muss erfasst werden, von welcher Person die Rückgabe erfolgt ist (von der sterbewilligen Person selbst oder von einer eingetragenen hilfeleistenden Person) (3).
   Die betreffende Person kann durch den Klick auf "Auswählen" (4) ausgewählt werden.
- Zuletzt muss die Rücknahme bestätigt werden (5).

| räparatrücknahme                                                |                        |               |                      |                    |               |                |  |
|-----------------------------------------------------------------|------------------------|---------------|----------------------|--------------------|---------------|----------------|--|
| Das Präparat <i>Natrium-Pent</i><br>Abgebende Stelle: Jessica Z | obarbital wurd<br>olda | de am 17.11.  | 2022 um 15:3         | 4 ausgehändig      | jt.           |                |  |
| Es ist nur noch die Rücknah                                     | ime des Präpa          | arats möglich | 1.                   |                    |               |                |  |
| Rücknahmestelle <b>1</b>                                        |                        |               |                      |                    |               |                |  |
| Apothekenin                                                     |                        |               | PLZ                  |                    | Ort           |                |  |
| lessica Zolda                                                   |                        |               | 2134                 |                    | Testsdorf     |                |  |
| Straße                                                          |                        | HausNr        | Stiege               | Tür                | Telefonnummer | E-Mail-Adresse |  |
| Testalle                                                        |                        | 3             |                      |                    | 456123        | test3@ghi.at   |  |
| anmerkung                                                       |                        |               |                      |                    |               |                |  |
| Personen die zur Rückgabe                                       | berechtigt sir         | <b>3</b>      |                      |                    |               |                |  |
| Herr Max Musterm                                                | ann (Patier            | nt)           | Maxim                | na Musterm         | hann          |                |  |
| Geb. 01.01.2000<br>2251 Ebenthal                                |                        |               | Geb. 01.<br>4567 Ter | .04.1997<br>stdorf |               |                |  |
| Hauptstraße 55                                                  |                        |               | Teststral            | Be 1               |               |                |  |
| Auswählen                                                       |                        |               | Auswäh               | len 4              |               |                |  |
|                                                                 |                        |               |                      | _                  |               |                |  |
| lücknahme bestätigen                                            | 5                      |               |                      |                    |               |                |  |

• Wenn die Rücknahme ordnungsgemäß erfolgt ist, ist eine erneute Abgabe des Präparates wieder möglich:

Zu erkennen ist dies, an der geänderten Bezeichnung des Menüpunktes & der geänderten Eingabemaske von "Präparatrücknahme" in "Präparatabgabe".

| Fall | Präparatabgabe | Zugriffsprotokoll |
|------|----------------|-------------------|
| _    |                |                   |

#### Präparatabgabe 1

| pothekenin                                                                                       |                     | PLZ                                                             | Ort                                 |
|--------------------------------------------------------------------------------------------------|---------------------|-----------------------------------------------------------------|-------------------------------------|
| essica Zolda                                                                                     |                     | 2134                                                            | Testsdorf                           |
| traße                                                                                            | Hausl               | lr Stiege Tür                                                   | Telefonnummer E-Mail-Adresse        |
| Testalle                                                                                         | 3                   |                                                                 | 456123 test3@ghi.at                 |
| räparat                                                                                          |                     |                                                                 |                                     |
| räparat                                                                                          | Dosierung           | Einnahmeform                                                    | Informationen zum Begleitmedikament |
| Natrium-Pentobarbital                                                                            | 15 g                | oral                                                            |                                     |
|                                                                                                  |                     |                                                                 |                                     |
| Personen die zur Abholu<br>Herr Max Muster<br>Geb. 01.01.2000<br>2251 Ebenthal<br>Hauptstraße 55 | ing berechtigt sind | Maxima Must<br>Geb. 01.04.1997<br>4567 Testdorf<br>Teststraße 1 | ermann                              |

Abb. 72

Ausgabe bestätigen

### Erneute Präparatabgabe

- Nach der Rücknahme durch die Rolle "Apotheker" ODER nach erfolgtem Diebstahls-/Verlustvormerk im Punkt "Diebstahls-/Verlustvormerk nach §8 Abs. 4 vornehmen" durch die Rolle "Notar" bzw. "Patientenanwalt" ist die erneute Abgabe des Präparates möglich.
- Um eine erneute Präparatabgabe im Register zu erfassen, muss der Fall wie im Kapitel EPI\_GDA- Fall öffnen (exkl. PIN-Code neu generieren) oder EPI\_GDA- Fall öffnen (inkl. PIN-Code neu generieren) geöffnet werden & die Maske für Präparatabgabe geöffnet werden.
- Wie im Kapitel Präparatabgabe beschrieben, muss die Person ausgewählt werden, die das Präparat abholt (1) und dann die Ausgabe bestätigt werden (2).

| all | Präparatabgabe Präp                                                                                                  | oaratrücknahm     | e Zugriffs   | protokoll                                 |                                                    |                                             |                                                   |                  |
|-----|----------------------------------------------------------------------------------------------------|-------------------|--------------|-------------------------------------------|----------------------------------------------------|---------------------------------------------|---------------------------------------------------|------------------|
|     | Präparatabgab                                                                                                    | be                |              |                                           |                                                    |                                             |                                                   |                  |
|     | Es wurde eine erneu                                                                                                  | ute Präparatab    | gabe veran   | lasst. Begrür                             | ndung: Dieb                                        | stahlsvermerk                               |                                                   |                  |
|     | Verlauf                                                                                                    |                   |              |                                           |                                                    |                                             |                                                   |                  |
|     | Abgabedatum                                                                                                    | Abgegebe          | n von        | an                                        |                                                    | Rücknahme von                               | an                                                | am               |
|     | 17.11.2022 15:46                                                                                                    | Jessica Zolo      | ia           | Max Muste                                 | ermann                                             | -                                           | -                                                 | -                |
|     | 17.11.2022 15:34                                                                                                    | Jessica Zolo      | ia           | Max Muste                                 | ermann                                             | Maxima Mustermann                           | Jessica Zolda                                     | 17.11.2022 15:38 |
|     | Apotheker:in<br>Jessica Zolda<br>Straße<br>Testalle<br>Präparat<br>Präparat<br>Natrium-Pentobarbital                 | Dosierung<br>15 g | HausNr<br>3  | PLZ<br>2134<br>Stiege<br>Einnahme<br>oral | Tür                                                | Ort<br>Testsdorf<br>Telefonnummer<br>456123 | E-Mail-Adresse<br>test3@ghi.at<br>gleitmedikament |                  |
|     | Personen die zur Ab<br>Herr Max Mu<br>(Patient)<br>Geb. 01.01.2000<br>2251 Ebenthal<br>Hauptstraße 55<br>Auswählen 1 | stermann          | ntigt sind – | Maxi<br>Geb. 0<br>4567 T<br>Teststr       | ma Muste<br>1.04.1997<br>estdorf<br>aße 1<br>ihlen | rmann                                       |                                                   |                  |

Abb. 73

• Neben der erneuten Abgabe ist auch eine Rücknahme möglich.

### SVR\_Patientenanwalt

### Funktionen

- Fall anlegen → Erklärung siehe Kapitel "EPI\_GDA Fall anlegen"
- Fall öffnen (exkl./inkl. PIN-Code neu generieren) → Erklärung siehe Kapitel "EPI\_GDA Fall öffnen (exkl. PIN-Code neu generieren)" bzw. "EPI\_GDA - Fall öffnen (inkl. PIN-Code neu generieren)"
- Aufklärungsgespräch anlegen → Erklärung siehe Kapitel "EPI\_GDA Aufklärungsgespräch erfassen"
- Aufklärungsgespräch bearbeiten → Erklärung siehe Kapitel "EPI\_GDA Aufklärungsgespräch bearbeiten"
- Aufklärungsgespräch für ungültig erklären → Erklärung siehe Kapitel "EPI\_GDA -Aufklärungsgespräch für ungültig erklären"
- Abklärung erfassen → Erklärung siehe Kapitel "EPI\_GDA Abklärung erfassen"
- Abklärung bearbeiten → Erklärung siehe Kapitel "EPI\_GDA Abklärung bearbeiten"
- Sterbeverfügung errichten → Erklärung siehe Kapitel "SVR\_Notar- Sterbeverfügung errichten"
- Sterbeverfügung bearbeiten → Erklärung siehe Kapitel "SVR\_Notar- Sterbeverfügung bearbeiten"
- Abschrift vernichten → Erklärung siehe Kapitel "SVR\_Notar Abschrift vernichten"
- Dokumente herunterladen → Erklärung siehe Kapitel "SVR\_Notar- Dokumente herunterladen"
- Widerruf durchführen → Erklärung siehe Kapitel "SVR\_Notar- Widerruf durchführen"
- Widerruf aufheben → Erklärung siehe Kapitel "SVR\_Notar Widerruf aufheben"
- Diebstahls-/Verlustvormerk nach §8 Abs 4 vornehmen → Erklärung siehe Kapitel "SVR\_Notar-"Diebstahls-/Verlustvormerk nach §8 Abs 4 vornehmen"

### Einstieg

• über die Stammportale der Bundesländer (diese werden von den Bundesländern verwaltet)

### SVR\_Totenbeschauarzt

### Funktionen

- Fall öffnen (exkl./inkl. PIN-Code neu generieren) → Erklärung siehe Kapitel "EPI\_GDA Fall öffnen (exkl. PIN-Code neu generieren)" bzw. "EPI\_GDA - Fall öffnen (inkl. PIN-Code neu generieren)"
- Abschluss erfassen

### Wichtiger Hinweis:

Bei den Falldaten gibt es einen Button "Bearbeitung beenden"

→ wenn Sie diesen Button vor dem ordnungsgemäßen Abschluss mittels dem
 Menüpunkt/der Funktion "Abschluss" anklicken, erfassen Sie KEINEN ordnungsgemäßen
 Abschluss – es wird lediglich die Bearbeitung des aktuellen Falls beendet.
 Daher ist es wichtig, dass Sie mit Hilfe der Funktion "Abschluss" den Tod wie unten
 beschrieben korrekt erfassen.

## Fall ändern

| PLZ                 | Ort           | Land       |     |
|---------------------|---------------|------------|-----|
| 7121                | Weiden am See | Österreich |     |
| Straße              | HausNr        | Stiege     | Tür |
| Schulzeile          | 6             | 3          | 8   |
| Bearbeitung beenden | <b>A</b>      |            |     |

Abb. 74

### Einstieg

→ über den Portalverbund (Gemeinden)

Der Zugriff für Totenbeschauärzt:innen erfolgt über den Portalverbund. Dieser muss von den Gemeinden (oder anderen Providern) zur Verfügung gestellt werden.

Totenbeschauärzt:innen müssen sich an Ihre Gemeinde, Magistrat, BVB, etc. wenden und diese bitten im jeweiligen Portal mit der Rolle "Totenbeschauarzt" freigeschalten zu werden.

### Abschluss erfassen

 Um einen Abschluss im Register zu erfassen, muss der Fall wie im Kapitel EPI\_GDA- Fall öffnen (exkl. PIN-Code neu generieren) oder EPI\_GDA- Fall öffnen (inkl. PIN-Code neu generieren) beschrieben, geöffnet werden.

Hinweis: Totenbeschauärzt:innen benötigen keinen PIN-Code zum Fall öffnen.

- Wenn der Fall geöffnet ist, gelangen Sie direkt zu dem Abschluss.
- Zuerst müssen die Daten zum Abschluss (1) erfasst werden, darunter fallen das Datum und der Ort des Todes und die Information zur Anordnung der Leichenöffnung oder Obduktion.
- Danach müssen die Daten zu den Totenbeschauärzt:innen eingetragen werden (2).
- Nach einer Kontrolle der eingegebenen Daten kann mittels "Tod bestätigen" (3) der Tod bestätigt oder der Vorgang mittels "Abbrechen" (3) abgebrochen werden.

### Feststellung des Todes

| Datum                 |             | Ort              |               | Leichenöffnung oder Obduktion angeordr |
|-----------------------|-------------|------------------|---------------|----------------------------------------|
| TT.11.2024            |             |                  |               | и О г О                                |
| Datum der Ster        | beverfügung | Meldedatum       |               |                                        |
| 06.11.2024            |             | 07.11.2024 13:01 |               |                                        |
| Titel                 | Vorname     |                  | Nachname      |                                        |
|                       | Max         |                  | Mustermann    |                                        |
|                       | Ort         |                  |               |                                        |
| PLZ                   |             |                  |               |                                        |
| 2134                  | Wien        |                  |               |                                        |
| PLZ<br>2134<br>Straße | Wien        | Stiege Tür       | Telefonnummer | E-Mail-Adresse                         |

| Tod bestätigen | Abbrechen | 3 |
|----------------|-----------|---|
|----------------|-----------|---|

Abb. 75

• Wenn der Abschluss ordnungsgemäß erfasst wurde, wird dies durch einen entsprechenden Hinweis festgehalten.

| Daten                                                |                                            |                          |                                          |
|------------------------------------------------------|--------------------------------------------|--------------------------|------------------------------------------|
| Datum                                                |                                            | Ort                      | Leichenöffnung oder Obduktion angeordnet |
| 06.11.2024                                           |                                            | Wien, Radetzkystraße 2   | и 🔾 г 🔾                                  |
| Datum der Sterbev                                    | erfügung                                   | Meldedatum               |                                          |
| 06.11.2024                                           |                                            |                          |                                          |
| <del>.</del>                                         |                                            | 07.11.2024 13:01         |                                          |
| Totenbeschauarzt:ä                                   | rztin<br>Vorname                           | 07.11.2024 13:01         | name                                     |
| Totenbeschauarzt:ä<br>Titel                          | rztin<br>Vorname<br>Jessica                | 07.11.2024 13:01<br>Nach | name<br>Ja                               |
| Totenbeschauarzt:ä<br>Titel<br>PLZ                   | Vorname<br>Jessica<br>Ort                  | 07.11.2024 13:01         | name<br>Ja                               |
| Totenbeschauarzt:ä<br>Titel<br>PLZ<br>2134<br>Straße | rztin<br>Vorname<br>Jessica<br>Ort<br>Wien | 07.11.2024 13:01         | name<br>ja                               |

Abb. 76

• Nachdem der Abschluss erfolgt ist, können die Daten des Falls (z.B. Adressdaten,

Arztgespräch, etc.) nicht mehr geändert werden, dies wird durch einen Hinweis angezeigt.

#### Fall ändern Es kann keine Datenänderung mehr durchgeführt werden, da der Patient bereits verstorben ist. PLZ Ort Land 7121 Weiden am See Österreich Straße HausNr Stiege Tür Schulzeile 6 3 8 1 Bearbeitung beenden

Abb.77

 Durch den Klick auf "Bearbeiten beenden" (1) NACH erfolgtem Abschluss verlassen Sie den Fall ordnungsgemäß